# DOCUMENTATION PROJET BMS

Jolan Noirot

BTS SIO 2

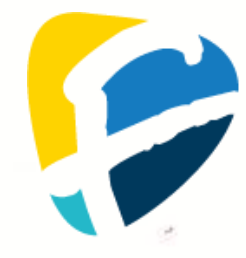

## **SOMMAIRE**

| INTRODUCTION                                                                                                    | 3                    |
|----------------------------------------------------------------------------------------------------|----------------------|
| RESEAU A REALISER                                                                                                    | 3                    |
| Systemes d'exploitation                                                                                                    | 3                    |
| IDENTIFIANTS                                                                                                    | 4                    |
| RESEAUX :                                                                                                    | 4                    |
| MISSION 1 : INSTALLATION DU SERVEUR DE DOMAINE BMS.LOCAL SERVEURDOM<br>SERVEUR DE FICHIERS SERVEURFICEMS, DE L'IMPRIMANTE HPI ASERIETSN, ET D | BMS, DU              |
| PC1                                                                                                    |                      |
|                                                                                                    | 5                    |
| MISSION 1 B : INSTALLATION D'UN SERVEUR DE FICHIERS                                                                                           | 5                    |
| Mission 1 C : Installation du Poste client PC1                                                                                                | 6                    |
| MISSION 1 D : INSTALLATION/DEPLOIEMENT DE L'IMPRIMANTE SUR LES POSTES                                                                         | 6                    |
| MISSION 2 : INSTALLATION ET CONFIGURATION GENERALE DU ROUTEUR-PARE-FI                                                                         | EU PFSENSE 12        |
| MISSION 2 A : INSTALLATION DU PFSENSE                                                                                                    | 12                   |
| MISSION 3 : GESTION DE L'ACTIVE DIRECTORY (UTILISATEURS, DROITS D'ACCES A<br>GPO)                                                             | UX DOSSIERS,<br>15   |
| MISSION 3 A : INSTALLATION/DEPLOIEMENT DE LOGICIELS SUR LES POSTES                                                                            | 15                   |
| Mission 3 B : creation des utilisateurs avec leur dossier personnel de base ; configuration $A$                                               | ATION                |
| D'AUTORISATIONS SPECIFIQUES A CERTAINS DOSSIERS                                                                                               | 16                   |
| MISSION 4 : SUPERVISION NAGIOS                                                                                                    | 19                   |
| MISSION 5 : MAPPAGE AUTOMATIQUE D'UN LECTEUR RESEAU                                                                                           | 28                   |
| MISSION 5 A : CREATION D'UN SCRIPT POWERSHELL ET D'UNE GPO POUR MAPPAGE AUTOMATIQU<br>RESEAU                                                  | e d'un lecteur<br>28 |
| MISSION 6 : INSTALLATION DU SERVEUR DE BASES DE DONNEES SERVEURBDBMS<br>WEB SERVEURWEBDMZ, ET DE L'APPLICATION DE GESTION DES FRAIS           | S, DU SERVEUR<br>31  |
| MISSION 6 A : INSTALLATION ET CONFIGURATION DU SERVEUR DE BASES DE DONNEES ET DE L'APP<br>GESTION DES FRAIS                                   | LICATION DE          |
| MISSION 7 : CONFIGURATION DES REGLES DE FILTRAGE DU ROUTEUR-PARE-FEU                                                                          | PFSENSE 38           |
| Mission 7 A : Regles minimum a configurer sur l'interface DMZ du Pfsense                                                                      |                      |
| MISSION 7 B : REGLES MINIMUM A CONFIGURER SUR L'INTERFACE LAN DU PFSENSE                                                                      |                      |
| MISSION 7 C : REGLES MINIMUM A CONFIGURER SUR L'INTERFACE WAN DU PFSENSE                                                                      |                      |
| MISSION 7 D : REDIRECTION POUR ACCEDER DEPUIS INTERNET AU SERVEURWEBDMZ                                                                       |                      |

## **INTRODUCTION**

## <u>RÉSEAU À RÉALISER</u>

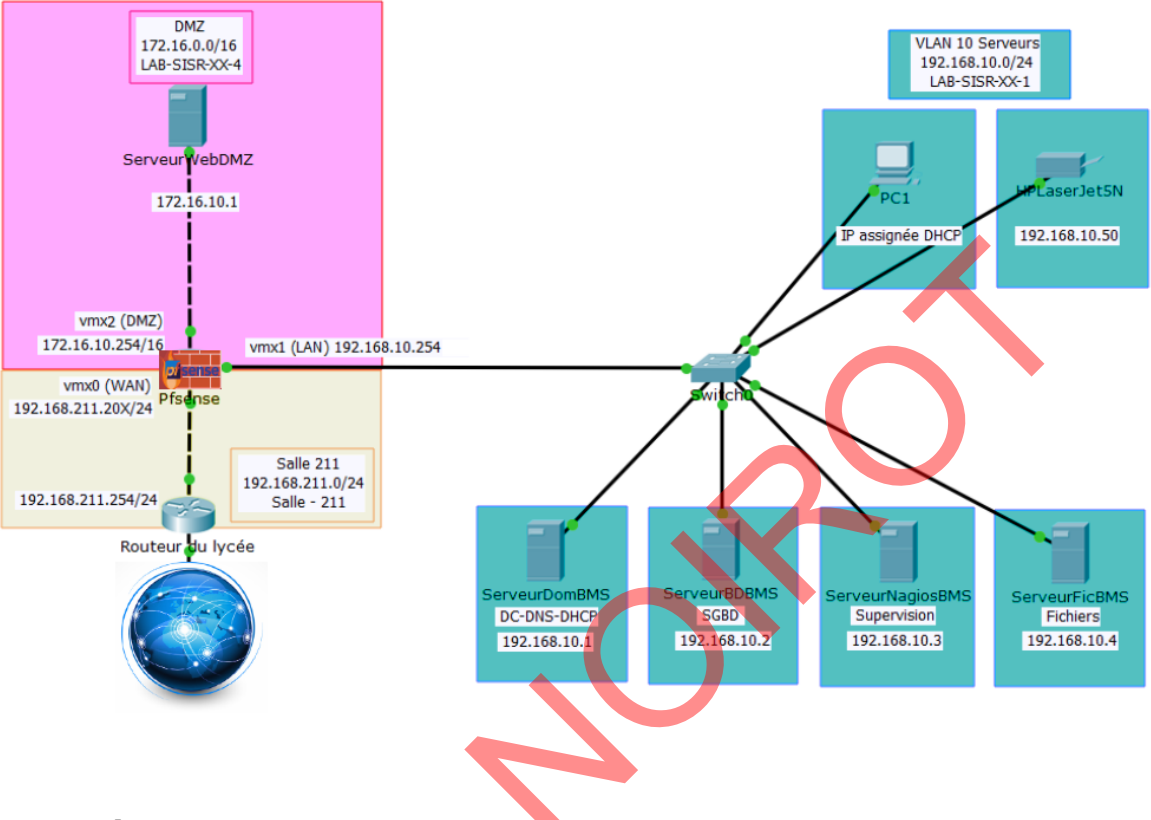

### SYSTÈMES D'EXPLOITATION

| Machine Virtuelle | <u>Système</u>   |                       |        | <u>IP</u>          |
|-------------------|------------------|-----------------------|--------|--------------------|
|                   | <u>d'exploit</u> | <u>d'exploitation</u> |        |                    |
| ServeurDomBMS     | Windows          | Serveur               | 192.16 | B.10.1             |
|                   | 2022 21H2        |                       |        |                    |
| ServeurBDBMS      | Windows          | Serveur               | 192.16 | B.10.2             |
|                   | 2022 21H2        |                       |        |                    |
| ServeurNagiosBMS  | Debian 11        |                       | 192.16 | 8.10.3             |
| ServeurFicBMS     | Windows          | Serveur               | 192.16 | 8.10.4             |
|                   | 2022 21H2        |                       |        |                    |
| PC1               | Windows          | 11                    | DHCP   |                    |
|                   | Education 2      | 2H2                   |        |                    |
| ServeurWebDMZ     | Windows          | Serveur               | 172.16 | 10.1               |
|                   | 2022 21H2        |                       |        |                    |
| pfSense           | FreeBSD          |                       | WAN    | 192.168.211.208/24 |
|                   |                  |                       | LAN    | 192.168.10.254/24  |
|                   |                  |                       | DMZ    | 172.16.10.254/16   |

## **IDENTIFIANTS**

| <u>Système</u>        | <u>Identifiant</u> | <u>Mot de passe</u> |
|-----------------------|--------------------|---------------------|
| <u>d'exploitation</u> |                    |                     |
| Windows               | Administrateur     | Windows2022         |
| Debian                | root               | root                |

## <u> Réseaux :</u>

| <u>SALLE – 211</u>          | <u>LAB - SISR - 08 - 1</u> <u>LAB - SISR - 08 - 4</u> |
|-----------------------------|-------------------------------------------------------|
| <ul> <li>pfSense</li> </ul> | pfSense     pfSense                                   |
|                             | ServeurDomBMS     ServeurWebDMZ                       |
|                             | ServeurBDBMS                                          |
|                             | ServeurFicBMS                                         |
|                             | ServeurNagiosBMS                                      |
|                             | • PC1                                                 |

Solor

## MISSION 1 : INSTALLATION DU SERVEUR DE DOMAINE BMS.LOCAL SERVEURDOMBMS, DU SERVEUR DE FICHIERS SERVEURFICBMS, DE L'IMPRIMANTE HPLASERJET5N, ET DU PC CLIENT PC1

### **MISSION 1 A : INSTALLATION DU CONTRÔLEUR DE DOMAINE**

Une fois le ServeurDomBMS configurer en ip statique et avec un nom, aller dans le gestionnaire de serveur et ajouter les rôles :

- ADDS
- DNS
- DHCP

Promouvoir le serveur en Contrôleur de domaine. Ensuite on ajoute une forêt avec pour nom "BMS.local".

- MDP: Windows2022
- Et ont fini sa configuration comme d'habitude.

### **MISSION 1 B : INSTALLATION D'UN SERVEUR DE FICHIERS**

Une fois le ServeurDomBMS configurer en ip statique et avec un nom et ajouter au domaine (on n'oublie pas que le domaine c'est BMS.local). Sur le ServeurDomBMS aller dans le gestionnaire de serveur et cliquer sur Ajouter d'autres serveurs à gérer et sélectionner ServeurFicBMS, ensuite retourner sur ServeurFicBMS et ouvrir l'explorateur de fichiers. Se rendre sur la racine du disque C: et créer un dossier REPBASES et un dossier PUBLIC. Partager les deux fichiers en faisant clic droit, propriétés et Partage avancé, cocher la case Partager ce dossier mettant contrôle total à tout le monde. On applique. Cliquer maintenant sur l'onglet Sécurité de la fenêtre Propriétés du dossier REPBASES pour afficher les autorisations NTFS accordées pour ce dossier, qui sont :

- CREATEUR PROPRIETAIRE : possède le Contrôle Total (via les Autorisations spéciales) du dossier
- Système : possède le Contrôle Total
- Administrateurs : possède le Contrôle Total
- Utilisateurs (du domaine) : possède les droits de lecture, exécution, affichage du dossier, mais aussi les droits de création de fichiers et de dossiers (via les Autorisations spéciales).

Cliquer sur le bouton Avancé de la fenêtre Propriétés de REPBASES. Puis cliquer sur le bouton : Désactiver l'héritage de la fenêtre Paramètres de sécurité avancés pour REPBASES

Dans le message de sécurité qui s'affiche lors du blocage de l'héritage, cliquer sur le lien : Convertir les autorisations héritées en autorisations explicites sur cet objet.

Supprimer toutes les autorisations accordées à Utilisateurs (du domaine):

- cliquer sur le bouton Modifier
- Sélectionner Utilisateurs (du domaine)
- cliquer sur le bouton Supprimer

#### **MISSION 1 C : INSTALLATION DU POSTE CLIENT PC1**

Configurer un nom une addresse IP et l'ajouter au domaine comme vue dans les précédents TPs.

### MISSION 1 D : INSTALLATION/DÉPLOIEMENT DE L'IMPRIMANTE SUR LES POSTES

Sur le ServeurDomBMS, ajouter le rôle Serveur d'impression, une fois cela fait, dans le DHCP faire une nouvelle réservation pour l'imprimante :

| Nouvelle réservation       |                             | ?    | ×  |
|----------------------------|-----------------------------|------|----|
| Fournissez les information | ons pour un client réservé. |      |    |
| Nom de réservation :       | LaserJet 5200               |      |    |
| Adresse IP :               | 192 . 168 . 10 . 50         |      |    |
| Adresse MAC :              | 0060B06FB123                |      |    |
| Description :              | Imprimante LaserJet 5200    |      |    |
| Types pris en charge       |                             |      | -  |
| Les deux                   |                             |      |    |
| C DHCP                     |                             |      |    |
| C BOOTP                    |                             |      |    |
|                            | Ajouter                     | Ferm | er |

Sélectionner Panneau de configuration / Matériel, Périphériques et imprimantes le serveur recherche alors l'imprimante ; comme il s'agit ici d'une imprimante "fictive", cliquer sur le lien L'imprimante souhaitée n'est pas indiquée.

|           | Rechercher une imprimante par                                                                        | d'autres options                    |
|-----------|----------------------------------------------------------------------------------------------------|-------------------------------------|
|           | O M'aider à trouver mon imprimante un p                                                              | eu plus ancienne                    |
|           | O Rechercher une imprimante dans l'annu                                                              | uaire, en fonction d'un emplacement |
|           | ○ Sélectionner une imprimante partagée p                                                             | par nom                             |
|           |                                                                                                    |                                     |
|           | Exemple : \\ordinateur\imprimante<br>http://ordinateur/printers/imprimar                             | ou<br>nte/.printer                  |
|           | 🔿 Ajouter une imprimante à l'aide d'une a                                                            | dresse IP ou d'un nom d'hôte        |
|           | O Ajouter une imprimante Bluetooth, san                                                              | s fil ou réseau détectable          |
|           | Ajouter une imprimante locale ou résea                                                               | u avec des paramètres manuels       |
| Cree      | er un nouveau port :                                                                                 |                                     |
| 1         | Type de port : Standard TCP/                                                                         | PPort                               |
|           |                                                                                                    |                                     |
| Тур       | pe de périphérique : Périph <b>èr</b> ique T                                                         | CP/IP ~                             |
| Тур<br>No | pe de périphérique : Périph <mark>er</mark> ique T<br>om d'hôte ou adresse (P : <u>192.168.10.50</u> | CP/IP ~                             |

7

#### Informations supplémentaires requises concernant le port

Ce périphérique est introuvable sur le réseau. Vérifiez que :

- 1. Le périphérique est allumé.
- 2. Vous êtes connecté au réseau.
- 3. Le périphérique est configuré correctement.
- 4. L'adresse de la page précédente est correcte.

Si vous pensez que l'adresse est incorrecte, cliquez sur Précédent pour revenir à la page précédente. Corrigez l'adresse et effectuez une nouvelle recherche sur le réseau. Si vous êtes sûr que l'adresse est correcte, sélectionnez le type de périphérique ci-dessous.

| Type de périphérique |                      |   |  |
|----------------------|----------------------|---|--|
| Standard             | Generic Network Card | ~ |  |
| ⊖ Personnalisé       | Paramètres           |   |  |

#### Partage d'imprimante

Si vous voulez partager cette imprimante, vous devez fournir un nom de partage. Vous pouvez utiliser le nom suggéré ou en entrer un autre. Le nom de partage sera visible par les autres utilisateurs du réseau.

O Ne pas partager cette imprimante

Partager cette imprimante afin que d'autres utilisateurs puissent l'utiliser

| <u>N</u> om du partage : | LaserJet 5200 |  |  |  |
|--------------------------|---------------|--|--|--|
|                          |               |  |  |  |
| Emplacement :            |               |  |  |  |
|                          |               |  |  |  |
| Commentaire :            |               |  |  |  |
|                          |               |  |  |  |

Ensuite dans outils du gestionnaire de serveurs, aller dans gestion de l'impression :

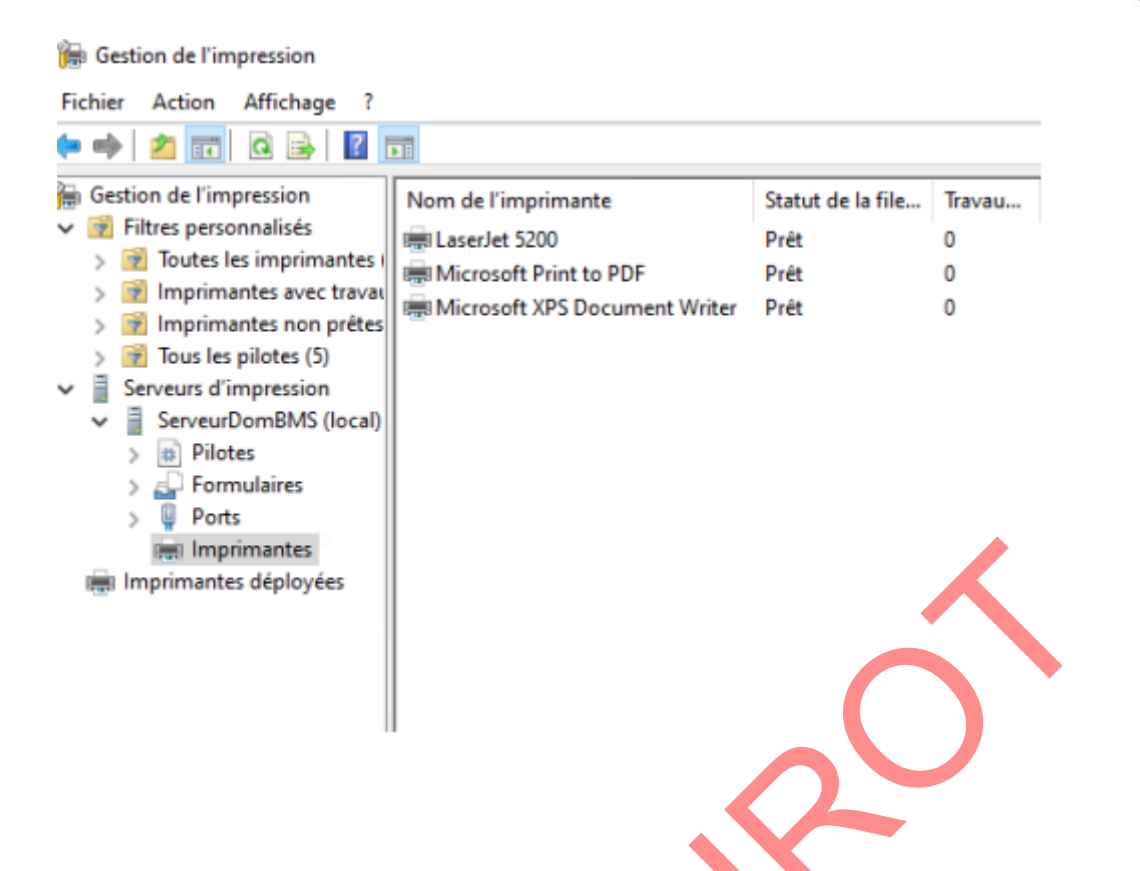

Une fois que l'imprimante est bien visible ici, retourner dans le gestionnaire de serveur/outils/Gestion des stratégies de groupe.

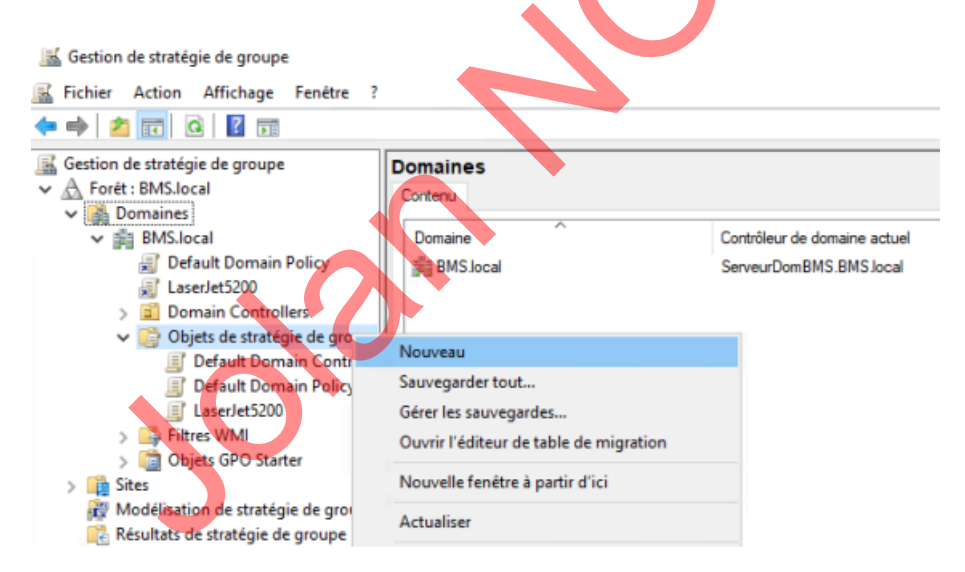

Nom : LaserJet5200 Objet starter GPO source : Aucun

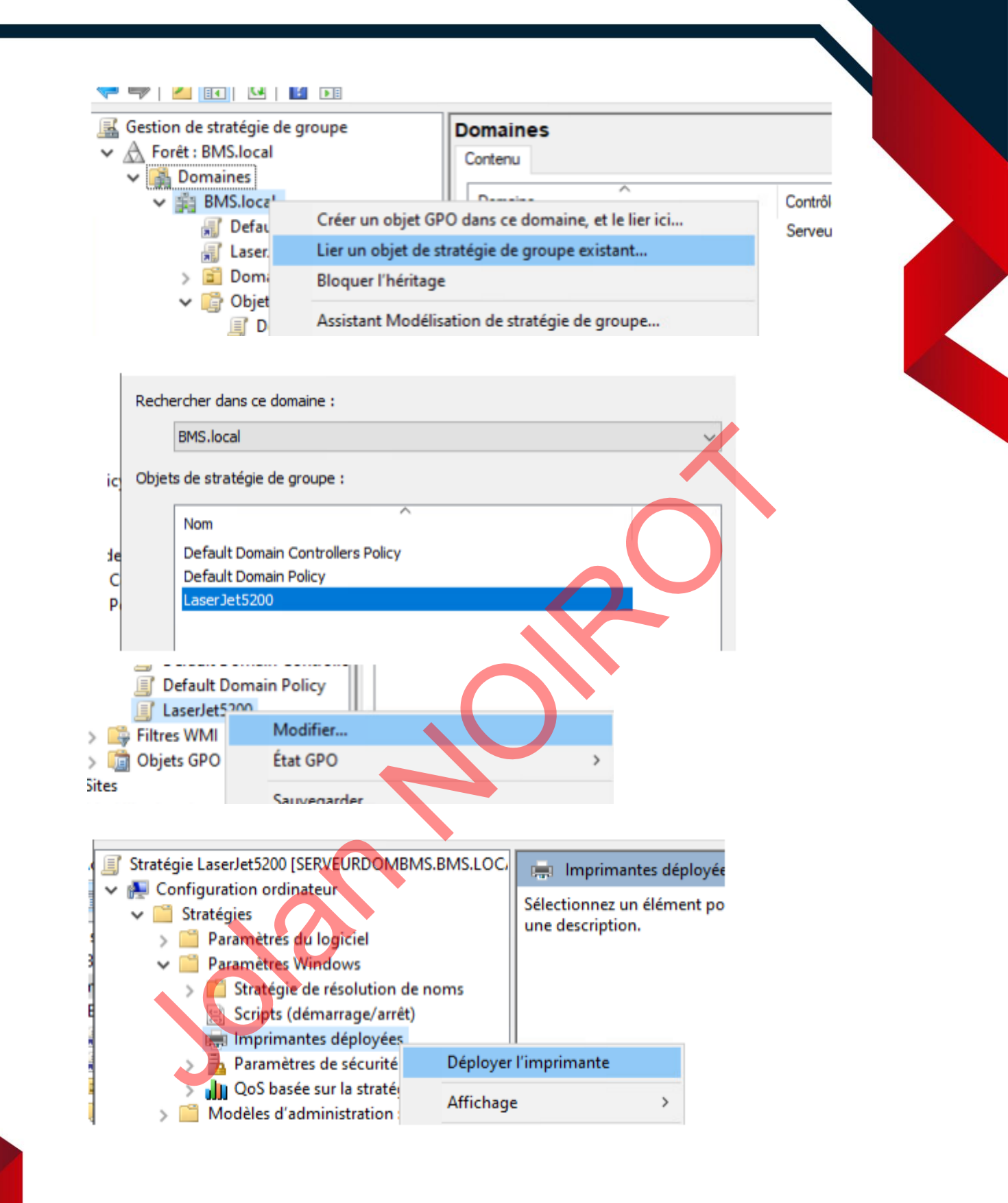

| Déployer des imprimantes                                                     |                                  |
|------------------------------------------------------------------------------|----------------------------------|
| Entrez le nom d'imprimante :<br>(exemple : \\serveur\nom_imprimante)         | Déployer ces i<br>stratégie de g |
| \\ServeurDomBMS\LaserJet 5200     Ajouter >>       Parcourir     << Supprime | ><br>Per                         |
| N Serveurdombms ~                                                            |                                  |
| pide                                                                         |                                  |
|                                                                              |                                  |
|                                                                              |                                  |
|                                                                              |                                  |
|                                                                              |                                  |
|                                                                              |                                  |
|                                                                              |                                  |
|                                                                              | <b>I</b> 11                      |

## MISSION 2 : INSTALLATION ET CONFIGURATION GÉNÉRALE DU Routeur-pare-feu pfsense

#### **MISSION 2 A : INSTALLATION DU PFSENSE**

ocal Database) FreeBSD/amd64 (pfSense.home.arpa) (ttyv0) VMware Virtual Machine - Netgate Device ID: 8d945a1e3a11a33bdf03 \*\*\* Welcome to pfSense 2.7.1-RELEASE (amd64) on pfSense \*\* -> v4: 192.168.211.208/24 WAN (wan) -> vmx0 LAN (lan) -> v4: 192.168.10.254/24 -> vmx1 DMZ (opt1) -> v4: 172.16.10.254/16 -> ем0 0) Logout (SSH only) 1) Assign Interfaces 9) pfTop 10) Filter Logs 1) Instign Interfaces2) Set interface(s) IP address3) Reset webConfigurator password4) Reset to factory defaults5) Reboot system6) Halt system11) Restart webConfigurator12) PHP shell + pfSense tools13) Update from console14) Enable Secure Shell (sshd)15) Restore recent configuration 6) Halt systeм 7) Ping host 16) Restart PHP-FPM 8) Shell Enter an option: 📕

On va configurer le DHCP, aller sur ServeurDomBMS Outil > DHCP puis serveurdombms > IPv4 (cliques droit dessus puis nouvelle étendue)

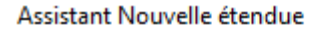

#### Plage d'adresses IP

Vous définissez la plage d'adresses en identifiant un jeu d'adresses IP consécutives.

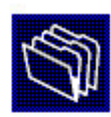

| Entrez la plage d'adres                                                                                                    |                                                                              |                                                                                             |                                        |                                     |
|----------------------------------------------------------------------------------------------------|------------------------------------------------------------------------------|---------------------------------------------------------------------------------------------|----------------------------------------|-------------------------------------|
|                                                                                                    | sses que l'étendue p                                                         | peut distribuer.                                                                            |                                        |                                     |
| Adresse IP de<br>début :                                                                                                    | 192.168.10.                                                                  | 30                                                                                          |                                        |                                     |
| Adresse IP de fin :                                                                                                    | 192 . 168 . 10 .                                                             | 40                                                                                          |                                        |                                     |
| Paramètres de configur                                                                                                    | ation qui se propage                                                         | ent au client DHCP.                                                                         |                                        |                                     |
|                                                                                                    |                                                                              |                                                                                             |                                        |                                     |
| Longueur :                                                                                                    | 24                                                                           |                                                                                             |                                        |                                     |
| Masque de<br>sous-réseau :                                                                                                    | 255 . 255 . 255 .                                                            | 0                                                                                           | $\sim$                                 |                                     |
|                                                                                                    |                                                                              | < Précédent                                                                                 | Suivant >                              | Annuler                             |
| Adresse IP ·                                                                                                    |                                                                              |                                                                                             |                                        |                                     |
| 192.168.10.25                                                                                                    | 4 Aiouter                                                                    | 1.                                                                                          |                                        |                                     |
|                                                                                                    |                                                                              |                                                                                             |                                        |                                     |
|                                                                                                    | Monter<br>Descendre                                                          |                                                                                             |                                        |                                     |
| Nom de domaine et ser<br>DNS (Domain Name S<br>clients sur le réseau.                                                                                                    | yeurs DNS<br>(stem) mappe et trac                                            | duit les noms de domaine                                                                    | es utilisés par les                    | (J)                                 |
|                                                                                                    | •                                                                            |                                                                                             |                                        |                                     |
| /ous pouvez spécifier le do<br>ésolution de noms DNS.                                                                                                    | maine parent à utilis                                                        | er par les ordinateurs cli                                                                  | ents sur le résea                      | u pour la                           |
| /ous pouvez spécifier le do<br>ésolution de noms DNS.<br>Domaine parent : BMS.K                                                                                                   | maine parent à utilis<br>ocal                                                | er par les ordinateurs cli                                                                  | ents sur le résea                      | u pour la                           |
| Vous pouvez spécifier le do<br>ésolution de noms DNS.<br>Domaine parent BMS.<br>Pour configurer les clients d<br>es adresses IP pour ces ser                                      | maine parent à utilis<br><mark>scal</mark><br>'étendue pour qu'ils<br>veurs. | er par les ordinateurs cli<br>utilisent les serveurs DN                                     | ents sur le résea<br>NS sur le réseau, | entrez                              |
| Vous pouvez spécifier le do<br>ésolution de noms DNS.<br>Domaine parent BMS.<br>Pour configurer les clients d<br>es adresses IP pour ces ser<br>Nom du serveur :                  | maine parent à utilis<br>ocal<br>'étendue pour qu'ils<br>'veurs.             | er par les ordinateurs cli<br>utilisent les serveurs DN<br>Adresse IP :                     | ents sur le résea<br>NS sur le réseau, | entrez                              |
| Vous pouvez spécifier le do<br>ésolution de noms DNS.<br>Domaine parent BMS.<br>Pour configurer les clients d<br>es adresses IP pour ces ser<br>Nom du serveur :<br>ServeurDomBMS | maine parent à utilis<br><mark>ocal</mark><br>'étendue pour qu'ils<br>veurs. | er par les ordinateurs cli<br>utilisent les serveurs DN<br>Adresse IP :                     | NS sur le réseau,                      | entrez                              |
| Vous pouvez spécifier le do<br>ésolution de noms DNS.<br>Domaine parent BMS.<br>Pour configurer les clients d<br>es adresses IP pour ces ser<br>Nom du serveur :<br>ServeurDomBMS | maine parent à utilis<br>pcal<br>'étendue pour qu'ils<br>veurs.<br>Résoudre  | er par les ordinateurs cli<br>utilisent les serveurs DN<br>Adresse IP :<br><br>192.168.10.1 | NS sur le réseau,                      | entrez<br>outer                     |
| Vous pouvez spécifier le do<br>ésolution de noms DNS.<br>Domaine parent BMS.<br>Pour configurer les clients d<br>es adresses IP pour ces ser<br>Nom du serveur :<br>ServeurDomBMS | maine parent à utilis<br>pcal<br>'étendue pour qu'ils<br>veurs.<br>Résoudre  | er par les ordinateurs cli<br>utilisent les serveurs DN<br>Adresse IP :<br><br>192.168.10.1 | NS sur le réseau,                      | entrez<br>outer<br>oprimer<br>onter |

Ne pas ajouter de serveurs WINS

Activer le DHCP Puis lancer le PC1 et vérifier avec ipconfig

14

## MISSION 3 : GESTION DE L'ACTIVE DIRECTORY (UTILISATEURS, Droits d'Accès aux dossiers, gpo)

### MISSION 3 A : INSTALLATION/DÉPLOIEMENT DE LOGICIELS SUR LES POSTES

Aller chercher les fichiers dans : \\192.168.216.74/docs/dosDeProfs/Naville/BTS-SIO-2 Et les sauvegarder dans : <u>\\ServeurDomBMS\NETLOGON</u> Ensuite aller dans le Gestionnaire de stratégies de groupe :

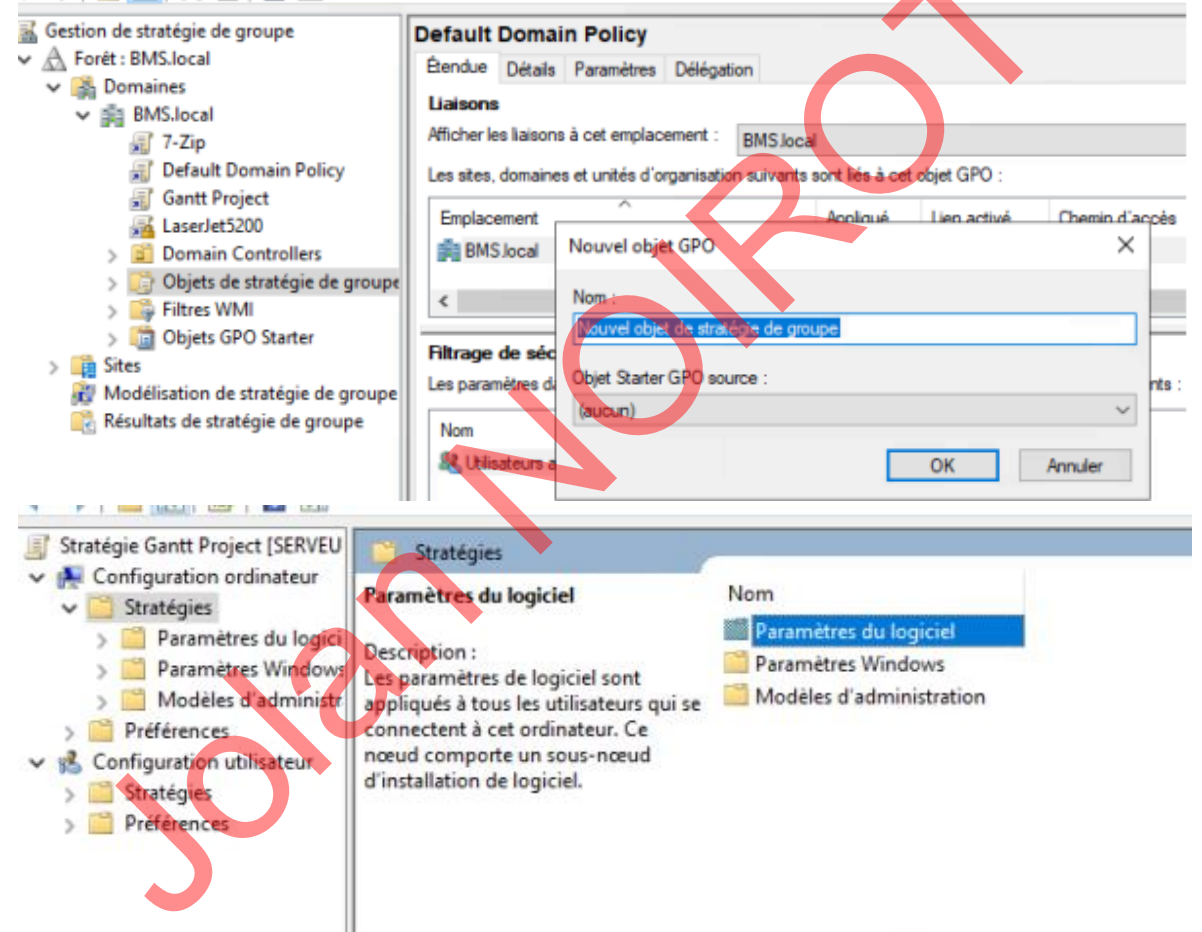

Ensuite dans un terminal en administrateur entrer la commande : gpupdate /force

## MISSION 3 B : CRÉATION DES UTILISATEURS AVEC LEUR DOSSIER PERSONNEL DE Base : Configuration d'Autorisations spécifiques à certains dossiers

#### Créer les utilisateurs suivants dans l'AD :

| Nom et prénom     | Nom d'ouverture de session | Nom du dossier personnel | Mot de passe |
|-------------------|----------------------------|--------------------------|--------------|
| Charles Dupont    | cdupont                    | cdupont                  | Windows2019  |
| Albert Dubois     | adubois                    | adubois                  | Windows2019  |
| Clémence Rousseau | crousseau                  | crousseau                | Windows2019  |
| Vincent Ogier     | vogier                     | vogier                   | Windows2019  |
| Louis Ravignac    | Iravignac                  | Iravignac                | Windows2019  |

#### Créer les groupes suivants dans l'AD :

| Nom de groupe | Etendue       | Туре     | Me  | mbres du groupe                                |  |
|---------------|---------------|----------|-----|------------------------------------------------|--|
| Commerciaux   | Domaine local | Sécurité | Clé | Charl <mark>es</mark> Dupont<br>mence Rousseau |  |
| Juridique     | Domaine local | Sécurité |     | Albert Dubois<br>Vincent Ogier                 |  |

Dans le repertoire Partage du ServeurFicBMS créer le répertoire DocJuridique et le répertoire DocCommerciaux avec les autorisations aux groupes suivant :

|                                                                                                    | ique                                                                                                    |                            | ×                             |   |   |
|----------------------------------------------------------------------------------------------------|----------------------------------------------------------------------------------------------------|----------------------------|-------------------------------|---|---|
| Sénéral Partage Sécurité                                                                                                    | Versions précédentes                                                                                                    | Personnaliser              |                               |   |   |
| Nom de l'objet : C:\PART/                                                                                                    | AGE\DocJuridique                                                                                                    |                            |                               |   |   |
| Noms de <u>a</u> roupes ou d'utilisat                                                                                                    | teurs :                                                                                                    |                            |                               |   |   |
| SCREATEUR PROPRIET                                                                                                    | TAIRE                                                                                                    |                            | ^                             |   | / |
| 🎎 Système                                                                                                    |                                                                                                    |                            |                               | ( |   |
| Section Commerciaux (BMS\Con                                                                                                    | nmerciaux)                                                                                                    |                            |                               |   |   |
| Juridique (BMS\Juridique                                                                                                    | e)                                                                                                    |                            |                               |   |   |
| 👗 Administrateur                                                                                                    |                                                                                                    |                            | •                             |   |   |
| 'our modifier les autorisations                                                                                                    | s, cliquez sur Modifier.                                                                                                    |                            | <u>M</u> odifier              |   |   |
| Autorisations pour Juridique                                                                                                    |                                                                                                    | Autoriser                  | Refuser                       |   |   |
| Contrôle total                                                                                                    |                                                                                                    | ~                          | ~                             |   |   |
| Modification                                                                                                    |                                                                                                    | ~                          |                               |   |   |
| Lecture et exécution                                                                                                    |                                                                                                    | ~                          |                               | • |   |
| Affichage du contenu du d                                                                                                    | ossier                                                                                                    | ~                          |                               |   |   |
| Lecture                                                                                                    |                                                                                                    | ~                          |                               |   |   |
| Ecriture                                                                                                    |                                                                                                    |                            |                               |   |   |
| Pour les autorisations spéciale<br>Avancé.                                                                                                    | es et les paramètres avan                                                                                                    | icés, cliquez sur          | A <u>v</u> ancé               |   |   |
| nformations sur le contrôle d'                                                                                                    | accès et les autorisations                                                                                                    |                            |                               |   |   |
|                                                                                                    |                                                                                                    |                            |                               |   |   |
|                                                                                                    | OK                                                                                                    | Annuler                    | Appliquer                     |   |   |
| Propriétés de : Doclurid                                                                                                    | lique                                                                                                    |                            | ×                             |   |   |
|                                                                                                    |                                                                                                    |                            |                               |   |   |
|                                                                                                    |                                                                                                    |                            |                               |   |   |
| Sénéral Partage Sécurité                                                                                                    | Versions précédentes                                                                                                    | Personnaliser              |                               |   |   |
| Sénéral Partage Sécurité<br>Nom de l'objet : C:\PARTA                                                                                                    | Versions précédentes<br>AGE\DocJuridique                                                                                                    | Personnaliser              |                               |   |   |
| Sécurité<br>Nom de l'objet : C:\PART/                                                                                                    | Versions précédentes<br>AGE\DocJuridique                                                                                                    | Personnaliser              |                               |   |   |
| Sénéral Partage Sécurité<br>Nom de l'objet : C:\PART/<br>Noms de groupes ou d'utilisat                                                                                                    | Versions précédentes<br>AGE\DocJuridique<br>teurs :                                                                                                    | Personnaliser              |                               |   |   |
| Général Partage Sécurité<br>Nom de l'objet : C:\PART/<br>Noms de groupes ou d'utilisat<br>CREATEUR PROPRIE                                                                                                    | Versions précédentes<br>AGE\DocJuridique<br>teurs :<br>TAIRE                                                                                                | Personnaliser              | ^                             |   |   |
| Sénéral Partage Sécurité<br>Nom de l'objet : C:\PART/<br>Noms de groupes ou d'utilisat<br>CREATEUR PROPRIE<br>Système                                                                                                    | Versions précédentes<br>AGE\DocJuridique<br>teurs :<br>FAIRE                                                                                                | Personnaliser              | ^                             |   |   |
| Général Partage Sécurité<br>Nom de l'objet : C:\PART/<br>Noms de groupes ou d'utilisat<br>CREATEUR PROPRIET<br>Commerciaux (BMS) Cor<br>Juridique (BMS) Juridique                                                                                                    | Versions précédentes<br>AGE\DocJuridique<br>teurs :<br>TAIRE<br>merciaux)                                                                                   | Personnaliser              |                               |   |   |
| Sénéral Partage Sécurité<br>Nom de l'objet : C:\PART/<br>Noms de groupes ou d'utilisat<br>CREATEUR PROPRIE<br>Système<br>Commerciaux (BMS\Cor<br>Luridique (BMS\Juridique<br>Administrateur                                                                                                    | Versions précédentes<br>AGE\DocJuridique<br>teurs :<br>TAIRE<br>I <u>merciaux)</u><br>e)                                                                    | Personnaliser              | ~                             |   |   |
|                                                                                                    | Versions précédentes<br>AGE\DocJuridique<br>teurs :<br>TAIRE<br>metoiaux)<br>e)<br>s, cliquez sur Modifier.                                                 | Personnaliser              | ∧<br>↓                        |   |   |
| Général Partage Sécurité<br>Nom de l'objet : C:\PART/<br>Noms de groupes ou d'utilisat<br>CREATEUR PROPRIET<br>Commerciaux (BMS\Duridique<br>Juridique (BMS\Duridique<br>Administrateur<br>Pour modifier les autorisations                                                                                                    | Versions précédentes<br>AGE\DocJuridique<br>teurs :<br>TAIRE<br>mmerciaux)<br>e)<br>s, cliquez sur Modifier.                                                | Personnaliser              | ♪<br>✓<br>Modifier            |   |   |
| Sénéral Partage Sécurité<br>Nom de l'objet : C:\PART/<br>Noms de groupes ou d'utilisat<br>CREATEUR PROPRIE<br>Système<br>Commerciaux (BMS\Cor<br>Juridique (BMS\Juridique<br>Administrateur<br>Pour modifier les autorisations                                                                                                    | Versions précédentes<br>AGE\DocJuridique<br>teurs :<br>TAIRE<br>mmerciaux)<br>e)<br>s, cliquez sur Modifier.                                                | Personnaliser              | <br>Modifier                  |   |   |
| Général Partage Sécurité<br>Nom de l'objet : C:\PART/<br>Noms de groupes ou d'utilisat<br>CREATEUR PROPRIET<br>Commerciaux (BMS\Duridique<br>Commerciaux (BMS\Duridique<br>Juridique (BMS\Duridique<br>Administrateur<br>Pour modifier les autonsations                                                                                                    | Versions précédentes<br>AGE\DocJuridique<br>teurs :<br>TAIRE<br>nmerclaux)<br>e)<br>s, cliquez sur Modifier.                                                | Personnaliser              | ▲<br>▲<br>Modifier<br>Refuser |   |   |
| Administrateur Pour modifier les autonsations Pour role total                                                                                                    | Versions précédentes<br>AGE\DocJuridique<br>teurs :<br>TAIRE<br>mmerciaux)<br>e)<br>s, cliquez sur Modifier.                                                | Personnaliser              | Modifier                      |   |   |
| Bénéral       Partage       Sécurité         Nom de l'objet :       C:\PART/         Noms de groupes ou d'utilisat         CREATEUR PROPRIET         Système         Commerciaux (BMS\Corse)         Juridique (BMS\Juridique)         Juridique (BMS\Juridique)         Administrateur         Pour modifier les autorisations         Contrôle total         Modification                                                                                                    | Versions précédentes<br>AGE\DocJuridique<br>teurs :<br>TAIRE<br>nmerciaux)<br>e)<br>s, cliquez sur Modifier.                                                | Personnaliser              | Modifier<br>Refuser ♪         |   |   |
| Sénéral       Partage       Sécurité         Nom de l'objet :       C:\PART/         Noms de groupes ou d'utilisat         CREATEUR PROPRIET         Système         Commerciaux (BMS\Juridique         Juridique (BMS\Juridique         Juridique (BMS\Juridique         Juridique (BMS\Juridique         Administrateur         Pour modifier les autorisations         Autorisations pour Commerciau         Contrôle total         Modification         Lecture et exécution                                                                                                    | Versions précédentes<br>AGE\DocJuridique<br>teurs :<br>TAIRE<br>nmerciaux)<br>e)<br>e, cliquez sur Modifier.                                                | Personnaliser              | Modifier                      |   |   |
| Bénéral       Partage       Sécurité         Nom de l'objet :       C:\PART/         Noms de groupes ou d'utilisat         CREATEUR PROPRIE         Système         Commerciaux (BMS\Cortex)         Juridique (BMS\Juridique)         Administrateur         Pour modifier les autorisations         Autorisations pour Commercia         Contrôle total         Modification         Lecture et exécution         Affichage du contenu du d                                                                                                    | Versions précédentes<br>AGE\DocJuridique<br>teurs :<br>TAIRE<br>merciaux)<br>e)<br>s, cliquez sur Modifier.                                                 | Personnaliser              | Modifier                      |   |   |
| Bénéral       Partage       Sécurité         Nom de l'objet :       C:\PART/         Noms de groupes ou d'utilisat         CREATEUR PROPRIET         Système         Commerciaux (BMS\Corse)         Juridique (BMS\Juridique)         Pour modifier les autorisations         Contrôle total         Modification         Lecture et exécution         Affichage du contenu du d         Lecture                                                                                                    | Versions précédentes<br>AGE\DocJuridique<br>eeurs :<br>TAIRE<br>nmerclaux)<br>e)<br>s, cliquez sur Modifier.                                                | Personnaliser              | Modifier                      |   |   |
| Bénéral       Partage       Sécurité         Nom de l'objet :       C:\PART/         Noms de groupes ou d'utilisat         CREATEUR PROPRIE         Système         Commerciaux (BMS\Duridique)         Juridique (BMS\Duridique)         Administrateur         Pour modifier les autorisations         Administrateur         Pour modifier les autorisations         Administrateur         Pour modifier les autorisations         Administrateur         Pour modifier les autorisations         Administrateur         Pour modifier les autorisations         Administrateur         Pour modifier les autorisations         Administrateur         Pour modifier les autorisations         Administrateur         Pour modifier les autorisations         Administrateur         Pour modifier les autorisations         Autorisations pour Commercia         Contrôle total         Modification         Lecture         Écriture         Pour les autorisations | Versions précédentes<br>AGE\DocJuridique<br>teurs :<br>TAIRE<br>mercéaux)<br>e)<br>s, cliquez sur Modifier.                                                 | Personnaliser<br>Autoriser | Modifier<br>Refuser           |   |   |
| Bénéral       Partage       Sécurité         Nom de l'objet :       C:\PART/         Noms de groupes ou d'utilisat         CREATEUR PROPRIE         Système         Commerciaux (BMS\Duridique)         Juridique (BMS\Duridique)         Juridique (BMS\Duridique)         Pour modifier les autorisations         Administrateur         Pour modifier les autorisations         Administrateur         Pour modifier les autorisations         Addification         Lecture et exécution         Affichage du contenu du d         Lecture         Écriture         Pour les autorisations spéciale         Quar les autorisations spéciale                                                                                                    | Versions précédentes<br>AGE\DocJuridique<br>teurs :<br>TAIRE<br>merciaux)<br>e)<br>s, cliquez sur Modifier.<br>aux<br>ossier<br>es et les paramètres avan   | Personnaliser<br>Autoriser | Modifier<br>Refuser           |   |   |
| Bénéral       Partage       Sécurité         Nom de l'objet :       C:\PART/         Noms de groupes ou d'utilisat         CREATEUR PROPRIET         Système         Commerciaux (BMS\Corse)         Juridique (BMS\Juridique)         Juridique (BMS\Juridique)         Juridique (BMS\Juridique)         Administrateur         Pour modifier les autorisations         Autorisations pour Commercial         Contrôle total         Modification         Lecture et exécution         Affichage du contenu du d         Lecture         Écriture         Pour les autorisations spéciale         Avancé.                                                                                                    | Versions précédentes<br>AGE\DocJuridique<br>teurs :<br>TAIRE<br>nmerclaux)<br>e)<br>s, cliquez sur Modifier.<br>aux<br>lossier<br>es et les paramètres avan | Personnaliser<br>Autoriser | Modifier<br>Refuser           |   |   |

| Général Partage Securite                                                                                                    | Versions précédentes                                                                                 | Personnaliser              |                  |  |
|----------------------------------------------------------------------------------------------------|----------------------------------------------------------------------------------------------------|----------------------------|------------------|--|
| Nom de l'objet : C:\PARTAG                                                                                                    | E\DocCommerciaux                                                                                     |                            |                  |  |
| Noms de groupes ou d'utilisateu                                                                                                    | irs :                                                                                                |                            |                  |  |
|                                                                                                    | RE                                                                                                   |                            | ~                |  |
| Système                                                                                                    |                                                                                                    |                            |                  |  |
| Commerciaux (BMS\Comm                                                                                                    | erciaux)                                                                                             |                            |                  |  |
| Juridique (BMS\Juridique)                                                                                                    |                                                                                                    |                            |                  |  |
| 👗 Administrateur                                                                                                    |                                                                                                    |                            | *                |  |
| Pour modifier les autorisations, c                                                                                                    | liquez sur Modifier.                                                                                 |                            | <u>M</u> odifier |  |
| Autorisations pour Commerciaux                                                                                                    |                                                                                                    | Autoriser                  | Refuser          |  |
| Medification                                                                                                    |                                                                                                    |                            | ~                |  |
| Mounication                                                                                                    |                                                                                                    |                            |                  |  |
| Affichage du contenu du doe                                                                                                    | sier                                                                                                 |                            |                  |  |
| Lecture                                                                                                    |                                                                                                    | ~                          |                  |  |
| Écriture                                                                                                    |                                                                                                    |                            |                  |  |
| Autoriantiana anóoioloa                                                                                                    |                                                                                                    |                            | ~                |  |
| Pour les autorisations spéciales                                                                                                    | et les paramètres avar                                                                               | ncés, cliquez sur          | Avancé           |  |
| Avance.                                                                                                    |                                                                                                    |                            |                  |  |
|                                                                                                    |                                                                                                    |                            |                  |  |
| Propriétés de : DocComme                                                                                                    | erciaux                                                                                              |                            | ×                |  |
| Propriétés de : DocComme<br>Général Partage Sécurité V                                                                                                    | erciaux<br>rersions précédentes                                                                      | Personnaliser              | ×                |  |
| Propriétés de : DocComme<br>Sénéral Partage Sécurité V<br>Nom de l'objet : C:\PARTAGE                                                                                                    | erciaux<br>/ersions précédentes                                                                      | Personnaliser              | ×                |  |
| Propriétés de : DocComme<br>àénéral Partage Sécurité V<br>Nom de l'objet : C:\PARTAGE                                                                                                    | erciaux<br>'ersions précédentes<br>:\DocCommerciaux                                                  | Personnaliser              | ×                |  |
| Propriétés de : DocComme<br>Sénéral Partage Sécurité V<br>Nom de l'objet : C:\PARTAGE<br>Noms de groupes ou d'utilisateur                                                                                                    | erciaux<br>/ersions précédentes<br>E\DocCommerciaux<br>s :                                           | Personnaliser              | ×                |  |
| Propriétés de : DocComme<br>éénéral Partage Sécurité V<br>Nom de l'objet : C:\PARTAGE<br>Noms de groupes ou d'utilisateur<br>CREATEUR PROPRIETAIL                                                                                                    | erciaux<br>'ersions précédentes<br>:\DocCommerciaux<br>s :<br>RE                                     | Personnaliser              | ×                |  |
| Propriétés de : DocComme<br>Sénéral Partage Sécurité V<br>Nom de l'objet : C:\PARTAGE<br>Noms de groupes ou d'utilisateur<br>CREATEUR PROPRIETAIL<br>Système<br>Commerciaux (BMS)Comme                                                                                                    | erciaux<br>Versions précédentes<br>E\DocCommerciaux<br>s :<br>RE                                     | Personnaliser              | ×                |  |
| Propriétés de : DocComme<br>Sénéral Partage Sécurité V<br>Nom de l'objet : C:\PARTAGE<br>Noms de groupes ou d'utilisateur<br>CREATEUR PROPRIETAIL<br>CREATEUR PROPRIETAIL<br>Commerciaux (BMS\Comme<br>Juridique (BMS\Loridique)                                                                                                    | erciaux<br>Versions précédentes<br>NDocCommerciaux<br>s:<br>RE<br>erciaux)                           | Personnaliser              | ×                |  |
| Propriétés de : DocComme<br>Sénéral Partage Sécurité V<br>Nom de l'objet : C:\PARTAGE<br>Noms de groupes ou d'utilisateur<br>CREATEUR PROPRIETAIL<br>Système<br>Commerciaux (BMS\Comme<br>Juridique (BMS\Duridique)<br>Administrateur                                                                                                    | erciaux<br>Versions précédentes<br>E\DocCommerciaux<br>s :<br>RE                                     | Personnaliser              |                  |  |
| Propriétés de : DocComme<br>éénéral Partage Sécurité V<br>Nom de l'objet : C:\PARTAGE<br>Noms de groupes ou d'utilisateur<br>CREATEUR PROPRIETAIL<br>CREATEUR PROPRIETAIL<br>Commerciaux (BMS\Comme<br>Système<br>Commerciaux (BMS\Comme<br>Administrateur<br>Pour modifier les autorisátions, cli                                                                                                    | erciaux<br>Versions précédentes<br>NDocCommerciaux<br>s :<br>RE<br>arciaux)<br>iquez sur Modifier.   | Personnaliser              | Modifier         |  |
| Propriétés de : DocComme<br>Sénéral Partage Sécurité V<br>Nom de l'objet : C:\PARTAGE<br>Noms de groupes ou d'utilisateur<br>CREATEUR PROPRIETAI<br>Système<br>Commerciaux (BMS\Comme<br>Juridique (BMS\Luridique)<br>Administrateur<br>Pour modifier les autorisátions, cl                                                                                                    | erciaux<br>/ersions précédentes<br>E\DocCommerciaux<br>s :<br>RE<br>erciaux)<br>iquez sur Modifier.  | Personnaliser              | X<br>Modifier    |  |
| Propriétés de : DocComme<br>àénéral Partage Sécurité V<br>Nom de l'objet : C:\PARTAGE<br>Noms de groupes ou d'utilisateur<br>CREATEUR PROPRIETAIL<br>CREATEUR PROPRIETAIL<br>COMMERCIAUX (BMS\Comme<br>Système<br>Commerciaux (BMS\Comme<br>Juridique (EMS\Unidique)<br>Administrateur<br>Pour modifier les autorisations, cli                                                                                                    | erciaux<br>Versions précédentes<br>E\DocCommerciaux<br>s :<br>RE<br>arciaux)<br>iquez sur Modifier.  | Personnaliser              | Modifier         |  |
| Propriétés de : DocComme<br>Sénéral Partage Sécurité V<br>Nom de l'objet : C:\PARTAGE<br>Noms de groupes ou d'utilisateur<br>CREATEUR PROPRIETAI<br>CREATEUR PROPRIETAI<br>COMmerciaux (BMS\Comme<br>Juridique (BMS\Comme<br>Administrateur<br>Pour modifier les autorisations, cl<br>Administrateur                                                                                                    | erciaux<br>/ersions précédentes<br>:\DocCommerciaux<br>:s :<br>RE<br>erciaux)<br>iquez sur Modifier. | Personnaliser              | Modifier         |  |
| Propriétés de : DocComme<br>éénéral Partage Sécurité V<br>Nom de l'objet : C:\PARTAGE<br>Noms de groupes ou d'utilisateur<br>CREATEUR PROPRIETAI<br>CREATEUR PROPRIETAI<br>COMmerciaux (BMS\Comme<br>Juridique (BMS\Unridique)<br>Administrateur<br>Pour modifier les autorisations, cl<br>Autorisations pour Juridique<br>Controle total<br>Modification                                                                                                    | erciaux<br>Versions précédentes<br>E\DocCommerciaux<br>s:<br>RE<br>rciaux)<br>iquez sur Modifier.    | Personnaliser<br>Autoriser | Modifier         |  |
| Propriétés de : DocComme<br>Sénéral Partage Sécurité V<br>Nom de l'objet : C:\PARTAGE<br>Noms de groupes ou d'utilisateur<br>CREATEUR PROPRIETAIL<br>CREATEUR PROPRIETAIL<br>COMMERCIAL (BMS\Comme<br>Système<br>Commerciaux (BMS\Comme<br>Juridique (BMS\Comme<br>Autorisations pour Juridique<br>Controle total<br>Modification<br>Lecture et exécution                                                                                                    | erciaux<br>Versions précédentes<br>EVDocCommerciaux<br>s :<br>RE<br>arciaux)<br>iquez sur Modifier.  | Personnaliser<br>Autoriser | Modifier         |  |
| Propriétés de : DocComme<br>Sénéral Partage Sécurité V<br>Nom de l'objet : C:\PARTAGE<br>Noms de groupes ou d'utilisateur<br>CREATEUR PROPRIETAI<br>CREATEUR PROPRIETAI<br>Commerciaux (BMS\Comme<br>Juridique (BMS\Unidique)<br>Administrateur<br>Pour modifier les autorisations, cl<br>Autorisations pour Juridique<br>Controre totar<br>Modification<br>Lecture et exécution<br>Affichage du contenu du doss                                                                                             | erciaux<br>/ersions précédentes<br>E\DocCommerciaux<br>s:<br>RE<br>reciaux)<br>iquez sur Modifier.   | Personnaliser<br>Autoriser | Modifier         |  |
| Propriétés de : DocComme<br>Sénéral Partage Sécurité V<br>Nom de l'objet : C:\PARTAGE<br>Noms de groupes ou d'utilisateur<br>CREATEUR PROPRIETAIL<br>CREATEUR PROPRIETAIL<br>COMMERCIAL (BMS\Comme<br>Juridique (BMS\Unidique)<br>Administrateur<br>Pour modifier les autorisations, cl<br>Autorisations pour Juridique<br>Controle total<br>Modification<br>Lecture et exécution<br>Affichage du contenu du doss<br>Lecture                                                                                 | erciaux<br>Versions précédentes<br>EVDocCommerciaux<br>s:<br>RE<br>arciaux)<br>iquez sur Modifier.   | Personnaliser Autoriser    | Modifier         |  |
| Propriétés de : DocComme<br>Sénéral Partage Sécurité V<br>Nom de l'objet : C:\PARTAGE<br>Noms de groupes ou d'utilisateur<br>CREATEUR PROPRIETAIL<br>CREATEUR PROPRIETAIL<br>COMMERCIAL (BMS) Comme<br>Commerciaux (BMS) Comme<br>Commerciaux (BMS) Comme<br>Autorisations pour Juridique<br>Controle total<br>Modification<br>Lecture et exécution<br>Affichage du contenu du doss<br>Lecture<br>Écriture                                                                                                   | erciaux<br>/ersions précédentes<br>E\DocCommerciaux<br>s :<br>RE<br>reciaux)<br>iquez sur Modifier.  | Personnaliser<br>Autoriser | Modifier         |  |
| Propriétés de : DocComme<br>Sénéral Partage Sécurité V<br>Nom de l'objet : C:\PARTAGE<br>Noms de groupes ou d'utilisateur<br>CREATEUR PROPRIETAIL<br>CREATEUR PROPRIETAIL<br>COMMERCIAUX (BMS\Comme<br>Commerciaux (BMS\Comme<br>Juridique (BMS\Unidique)<br>Administrateur<br>Pour modifier les autorisations, cl<br>Autorisations pour Juridique<br>Controle total<br>Modification<br>Lecture et exécution<br>Affichage du contenu du doss<br>Lecture<br>Écriture<br>Autorisations spéciales et<br>Avancé. | erciaux<br>Versions précédentes<br>ENDocCommerciaux<br>s :<br>RE<br>arciaux)<br>iquez sur Modifier.  | Personnaliser<br>Autoriser | Modifier         |  |

## **MISSION 4 : SUPERVISION NAGIOS**

Dans l'explorateur de fichiers pcmanfm, pour accéder au serveur SRV-BTSSIO d'adresse 192.168.216.74, taper smb://192.168.216.74/docs :

| Install<br>4v                                 | Nagios<br>2.sh                                                                                                    |                                              |                                                                                                    |
|-----------------------------------------------|----------------------------------------------------------------------------------------------------|----------------------------------------------|----------------------------------------------------------------------------------------------------|
| cd /root<br>./InstallN                        | Vagios4v2.sh                                                                                                    |                                              |                                                                                                    |
| reboot à                                      | ı la fin                                                                                                    |                                              |                                                                                                    |
| /usr/loca                                     | al/nagios/etc/objects/te                                                                                                    | emplates.cfg                                 |                                                                                                    |
| Schier Edition                                | Rechardher Onlines Aids                                                                                                    | templates.cfg                                |                                                                                                    |
| 50                                            | Bechercher Oppons Alde                                                                                                    |                                              |                                                                                                    |
| 51 define<br>52<br>53<br>54<br>55<br>56<br>57 | host{<br>name<br>notifications_enabled<br>event_handler_enabled<br>flap detection enabled<br>check_interval<br>retry_interval                            | generic-host<br>1<br>1<br>2                  | The name of this host template<br>Host notifications are enabled<br>Host event handler is enabled<br>Elap detection is enabled<br>Actively check the host every 2 minut<br>Schedule host check retries at 1 minu |
| 58<br>59<br>60<br>61<br>62<br>63<br>63        | max_cneck_attempts<br>check_command<br>process_perf_data<br>retain_status_information<br>retain_nonstatus_information<br>notification_period<br>register | 3<br>check host alive<br>1<br>1<br>1<br>24x7 | ; Detault command to check hosts<br>; Process performance data<br>; Retain status information across prog<br>; Retain non-status information across<br>; Send host notifications at any time<br>                 |
| 65                                            | }                                                                                                    |                                              | , bow Redister mis berintrion - its w                                                                                                    |
| 66                                            |                                                                                                    |                                              |                                                                                                    |
| 6                                             |                                                                                                    | templates.cfg                                | - 1 -                                                                                                    |
| Echier Edition                                | Bechercher Options Aide                                                                                                    |                                              |                                                                                                    |
| 155 define<br>156<br>157<br>158<br>159        | serviced<br>name<br>active_checks_enabled<br>passive_checks_enabled<br>parallelize_check<br>obsecs_ever_check                                            | generic-service<br>1<br>1<br>1               | ; The 'name' of this service te<br>; Active service checks are enal<br>; Passive service checks are en.<br>; Active service checks should<br>. We should press over this se                                      |
| 161<br>162<br>163<br>164<br>165               | check freshness<br>notifications enabled<br>event handler enabled<br>flap_detection_enabled<br>process_perf_data                                         | 0<br>1<br>1<br>1                             | ; Default is to NOT check servi<br>; Service notifications are enal<br>; Service event handler is enab<br>; Flap detection is enabled<br>; Process performance data                                              |
| 166<br>167<br>168<br>169<br>170               | retain_status_information<br>retain_nonstatus_information<br>is_volatile<br>check_period<br>max_check_attempts                                           | 1<br>1<br>24×7<br>3                          | ; Retain status information acr<br>; Retain non-status information<br>; The service is not volatile<br>; The service can be checked at<br>; Re-check the service up to 3<br>; Check the service up to 3          |
| 171<br>172<br>173<br>174<br>175               | contact_groups<br>notification_options<br>notification_interval                                                                                          | 2<br>admins<br>w,u,c,r<br>60                 | ; Check the service every 2 min<br>; Re-check the service every mi<br>; Notifications get sent out to<br>; Send notifications about warn<br>; Re-notify about service proble                                     |
| 176<br>177<br>178                             | notification_period<br>register<br>}                                                                                                    | 24x7<br>0                                    | ; Notifications can be sent out<br>; DONT REGISTER THIS DEFINITION                                                                                                    |

Puis dans nano /usr/local/nagios/etc/nagios.cfg

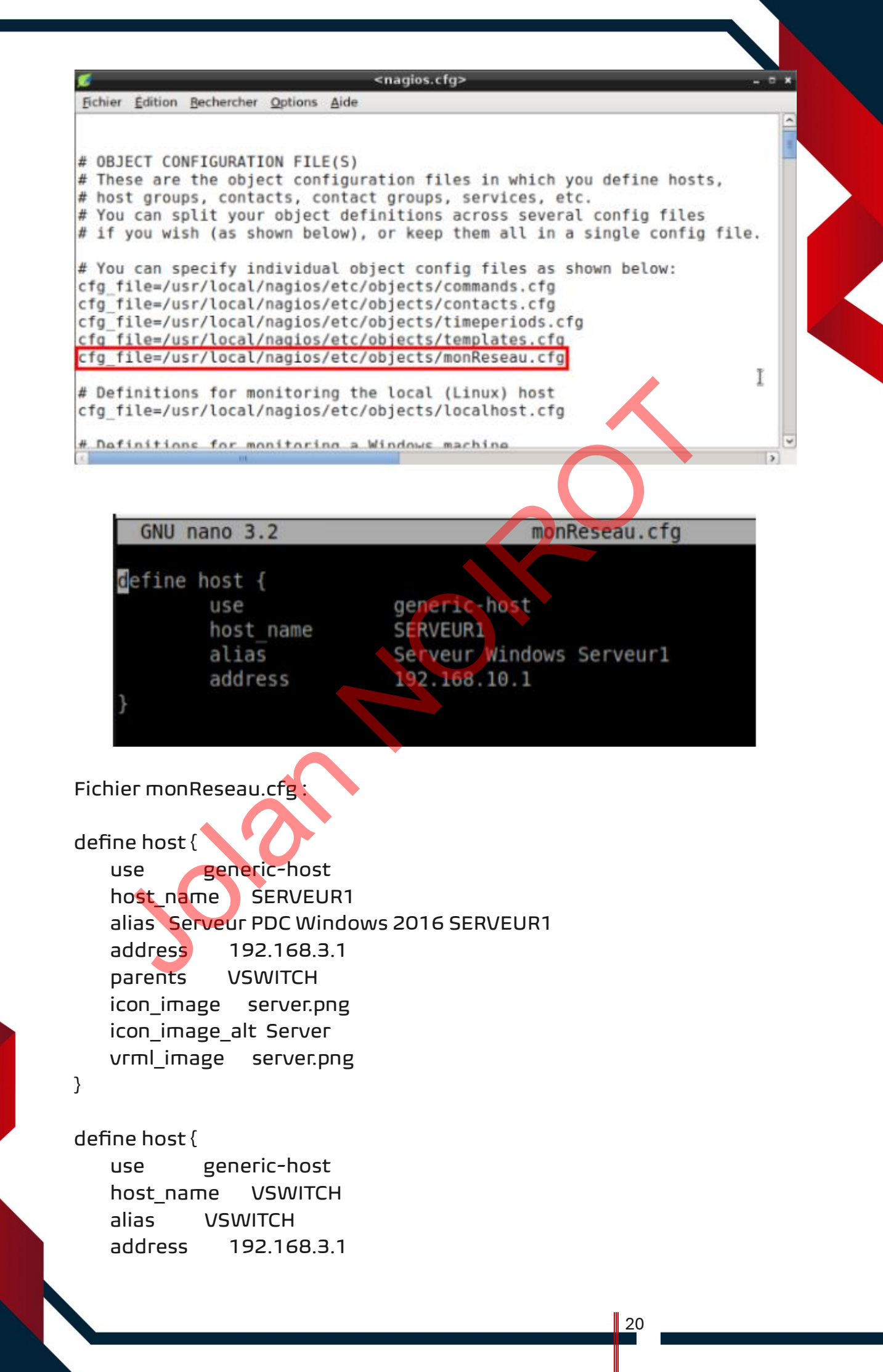

```
icon_image switch40.png
   icon image alt Switch
   vrml_image switch40.png
}
define host {
   use
           generic-host
   host name ROUTEUR-PARE-FEU-PFSENSE
   alias
           ROUTEUR-PARE-FEU-PFSENSE
   address
             192.168.3.254
   parents
             VSWITCH
   icon_image router40.png
   icon_image_alt Routeur
   vrml_image router40.png
}
define host {
           generic-host
   use
   host name
               PC1
   alias
          PC1
   address
             192.168.3.10
   parents
             VSWITCH
   icon_image workstation.png
   icon image alt Workstation
   vrml_image workstation.png
}
define hostgroup
   hostgroup_name SystemesWindows
   alias
           Groupe des serveurs et machines Windows
   members
               SERVEUR1, PC1
}
define hostgroup {
   hostgroup_name SystemesLinux
           Groupe des serveurs et machines Linux
   alias
              localhost, ROUTEUR-PARE-FEU-PFSENSE
   members
}
define hostgroup {
   hostgroup_name Commutateurs
           Groupe des commutateurs
   alias
   members
              VSWITCH
```

}

```
define hostgroup {
   hostgroup_name Routeurs
   alias
           Groupe des routeurs
               ROUTEUR-PARE-FEU-PFSENSE
   members
}
define hostgroup {
   hostgroup_name ServeursHTTP
   alias
           Groupe des serveurs HTTP
   members
               SERVEUR1
}
define hostgroup {
   hostgroup_name ServeursDHCP
   alias Groupe des serveurs DHCP
   members
               SERVEUR1
}
define hostgroup {
   hostgroup_name ServeursDNS
           Groupe des serveurs DNS
   alias
   members
               SERVEUR1
}
define hostgroup {
   hostgroup_name ServeursFTP
           Groupe des serveurs FTP
   alias
   members
               SERVEUR1
}
define hostgroup {
   hostgroup_name ServeursSNMP
         Groupe des serveurs SNMP
   alias
               SERVEUR1, localhost
   members
}
define command {
   command_name check_http1
   command line $USER1$/check http-I192.168.3.1
}
define command {
   command_name check_dns1
```

```
$USER1$/check_dns -H SERVEUR1
        command_line
                                                            -s
$HOSTADDRESS$
}
define command {
   command_name check_dhcp1
   command_line $USER1$/check_dhcp -s 192.168.3.1 -i ens192
}
define command {
   command_name check_ftp1
   command_line $USER1$/check_ftp -H $HOSTADDRESS$
}
define command {
   command name check snmp1
     command_line $USER1$/check_snmp -H $HOSTADDRESS$ -C
public -o $ARG1$
}
define service {
   use
               generic-service
   hostgroup_name
                      ServeursHTTP
   service_description
                      HTTP
                      check_http1
   check_command
}
define service {
               generic-service
   use
   hostgroup name
                      ServeursDNS
   service_description
                      DNS
   check_command
                      check dns1
}
define service {
               generic-service
   use
   hostgroup_name
                      ServeursDHCP
   service description
                      DHCP
   check_command
                      check_dhcp1
}
define service {
               generic-service
   use
   hostgroup_name
                      ServeursFTP
```

```
service description
                       FTP
   check command
                       check ftp1
}
define service {
   use
               generic-service
   hostgroup_name
                       ServeursSNMP
   service description SNMP SysDesc
   check command
                       check_snmp1!.1.3.6.1.2.1.1.1.0
}
define service {
               generic-service
   use
   hostgroup name
                       ServeursSNMP
   service_description SNMP Users
                      check_snmp1!.1.3.6.1.2.1.25.1.5.0
   check command
}
```

Redémarrer le service nagios avec la commande suivante (à faire après chaque modification d'un fichier de configuration .cfg) : systemctl restart nagios

Installation de l'agent SNMP sur chaque poste du réseau à superviser avec SNMP Pour installer et configurer l'agent SNMP sur Microsoft Windows 10 :

Se connecter en Administrateur, puis sélectionner Paramètres / Applications / Applications et fonctionnalités / Fonctionnalités facultatives ; vérifier que la fonctionnalité Protocole SNMP (Simple Network Management Protocol) est bien installée (sinon, l'installer) ; cliquer sur Ajouter une fonctionnalité, puis installer la fonctionnalité Fournisseur SNMP WMI ;

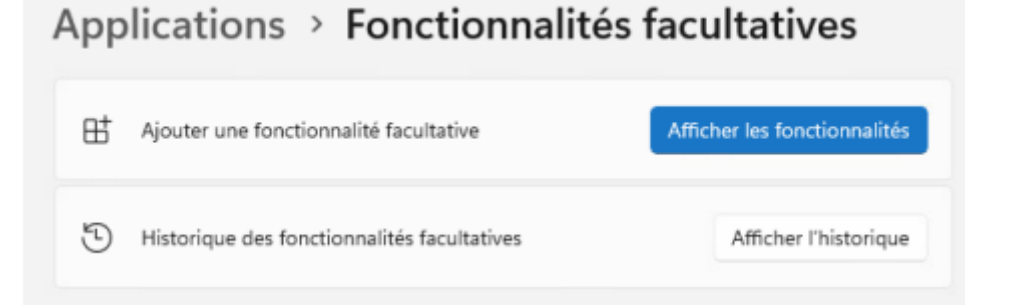

| sninp                                          |                 | Q   |   |
|------------------------------------------------|-----------------|-----|---|
| ier par : Nom 🔍                                |                 |     |   |
| fonctionnalités trouvées                       |                 |     |   |
| Fournisseur SNMP WMI                           | 3,09 Mo         | ~   |   |
| Protocole SNMP (Simple<br>Management Protocol) | Network 4,24 Mo | - · |   |
|                                                |                 |     |   |
|                                                |                 |     |   |
|                                                |                 |     |   |
|                                                |                 |     |   |
|                                                |                 |     |   |
|                                                |                 |     |   |
|                                                |                 |     | C |
|                                                |                 |     |   |

Sélectionner Panneau de configuration / Système et sécurité / Outils d'administration ; dans la liste des outils d'administration, sélectionner Services ; dans la liste des services, sélectionner Service SNMP ; Vérifier que le service a bien démarré (normalement le démarrage est automatique).

Dans l'onglet Agent, cocher tous les services

| iénéral                                        | Connexio                                | n                                                    | Récupération                                 | Ag                        | ent |  |   |   |
|------------------------------------------------|-----------------------------------------|------------------------------------------------------|----------------------------------------------|---------------------------|-----|--|---|---|
| Interruptions                                  |                                         | Sécurité                                             |                                              | Dépendances               | 3   |  |   |   |
| invoyer une inte<br>oms de commu<br>Communauté | nuption d'aut<br>nautés accep<br>Droits | hentification<br>tés                                 |                                              |                           |     |  |   |   |
| private                                        | LECTUR                                  | RE ÉCRITUR                                           | RE                                           |                           |     |  |   |   |
| public                                         | LECTUR                                  | RE SEULE                                             |                                              |                           |     |  |   |   |
|                                                |                                         |                                                      |                                              |                           |     |  |   |   |
|                                                |                                         |                                                      |                                              |                           |     |  |   |   |
|                                                |                                         |                                                      |                                              |                           | _   |  |   |   |
| Ajout                                          | er                                      | Modifier                                             | Suppr                                        | rimer                     |     |  |   |   |
| Ajout                                          | er                                      | Modifier                                             | Suppr                                        | rimer                     |     |  |   |   |
| Ajout<br>Accepter les                          | er                                      | Modifier                                             | Suppr                                        | rimer<br>uel hôte         |     |  |   |   |
| Ajout<br>Accepter les                          | er<br>paquets SNN<br>paquets SNN        | Modifier<br>1P provenant<br>1P provenant             | Suppr<br>t de n'importe qu<br>t de ces hôtes | rimer<br>uel hôte         |     |  |   |   |
| Ajout<br>Accepter les<br>Accepter les          | er<br>paquets SNN<br>paquets SNN        | Modifier<br>IP provenant<br>IP provenant             | Suppr<br>t de n'importe qu<br>t de ces hôtes | rimer<br>uel hôte         |     |  |   |   |
| Ajout<br>Accepter les<br>Accepter les          | er<br>paquets SNN<br>paquets SNN        | Modifier<br>IP provenant<br>IP provenant             | Suppr<br>t de n'importe qu<br>t de ces hôtes | rimer<br>uel hôte         |     |  |   |   |
| Ajout<br>Accepter les                          | er<br>paquets SNN<br>paquets SNN        | Modifier<br>IP provenant<br>IP provenant             | Suppr<br>t de n'importe qu<br>t de ces hôtes | rimer<br>uel hôte         |     |  |   |   |
| Ajout<br>Accepter les                          | er<br>paquets SNN<br>paquets SNN        | Modifier<br>IP provenant<br>IP provenant             | Suppr<br>t de n'importe qu<br>t de ces hôtes | rimer<br>uel hôte         |     |  | ~ | • |
| Ajout<br>Accepter les<br>Accepter les<br>Ajout | er                                      | Modifier                                             | Suppr<br>t de n'importe qu<br>t de ces hôtes | rimer<br>uel hôte         |     |  | ~ |   |
| Ajout<br>Accepter les<br>Accepter les<br>Ajout | er                                      | Modifier<br>IP provenant<br>IP provenant<br>Modifier | Suppr                                        | rimer<br>uel hôte<br>imer |     |  |   |   |
| Ajout<br>Accepter les<br>Accepter les<br>Ajout | er                                      | Modifier<br>IP provenant<br>IP provenant<br>Modifier | Suppr                                        | nimer<br>uel hôte         |     |  |   |   |
| Ajout<br>Accepter les<br>Accepter les<br>Ajout | er                                      | Modifier<br>IP provenant<br>IP provenant<br>Modifier | Suppr                                        | nimer<br>uel hôte<br>imer |     |  | < |   |

Dans l'onglet Sécurité, cocher la case Accepter les paquets SNMP provenant de n'importe quel hôte Dans l'onglet Sécurité, ajouter les deux noms de communauté suivants avec leurs droits respectifs : private (lecture - écriture) public (lecture seule)

Pour installer et configurer l'agent SNMP sur Microsoft Windows Server 2019/2022 :

a. Ajouter d'abord la fonctionnalité Service SNMP au serveur (Gestionnaire de serveur , Gérer, Ajouter des rôles et fonctionnalités ; sur SERVEUR1, ajouter la fonctionnalité Service SNMP).

 b. Sélectionner ensuite Panneau de configuration / Système et sécurité
 / Outils d'administration ; dans la liste des outils d'administration, sélectionner Services ; dans la liste des services, sélectionner Service SNMP ;

c. Vérifier que le service est bien démarré (normalement le démarrage est automatique).

d. Dans l'onglet Agent, cocher tous les services

e. Dans l'onglet Sécurité, cocher la case Accepter les paquets SNMP provenant de n'importe quel hôte

f. Dans l'onglet Sécurité, ajouter les deux noms de communauté suivants avec leurs droits respectifs : private (lecture - écriture) public (lecture seule)

Pour installer et configurer l'agent SNMP sur Linux :

a. Exécuter la commande permettant l'installation du démon SNMP, du protocole et des Mibs : apt-get install snmpd snmp

 b. Configurer le démon snmpd de la machine à surveiller en modifiant le fichier snmpd.conf avec la commande leafpad /etc/snmp/snmpd.conf

- Configurer le démon snmpd pour qu'il écoute le réseau : AgentAddress udp:161,udp6:(::1):161 (enlever le commentaire # devant la ligne) et qu'il n'écoute pas que l'hôte local (mettre en commentaire la ligne AgentAddress udp:localhost:161)

- Lui indiquer la hiérarchie des OID à rendre visible à tous : ajouter View systemonly included .1.3.6.1 et supprimer tous les autres View Systemonly ...

- Vérifier que le nom de communauté publique est bien public : rocommunity public default -V systemonly

c. Redémarrer le démon snmpd avec la commande systemctl restart snmpd.

Pour installer et configurer l'agent SNMP sur un routeur pare-feu Pfsense :

a. Sélectionner la commande Services SNMP, et cocher la case SNMP Daemon Enable ; vérifier que le mot de passe pour la lecture est public.

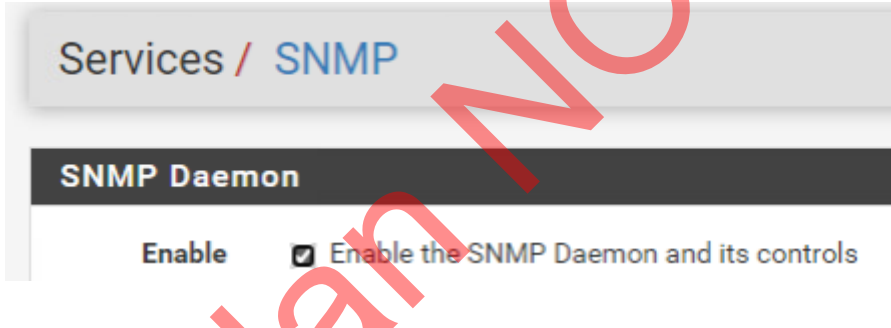

Pour autoriser certains plugins, sudo chown -R root:root /usr/local/nagios/libexec/\* sudo chmod -R u+s /usr/local/nagios/libexec/\*

### MISSION 5 : MAPPAGE AUTOMATIQUE D'UN LECTEUR RÉSEAU

## MISSION 5 A : CRÉATION D'UN SCRIPT POWERSHELL ET D'UNE GPO POUR MAPPAGE Automatique d'un lecteur réseau

#### Sur ServeurDomBMS

```
# Variables pour les chemins des dossiers partagés
$pathCommerciaux = "\\ServeurFicBMS.BMS.local\PARTAGE\DocCommerciaux"
$pathJuridique = "\\ServeurFicBMS.BMS.local\PARTAGE\DocJuridique"
# Groupes AD
$groupCommerciaux = "Commerciaux"
$groupJuridique = "Juridique"
# Récupérer le nom d'utilisateur actuel depuis les variables d'environnement
login =  Env:USERNAME
# Importer le module Active Directory si nécessaire
Import-Module ActiveDirectory
# Vérifier si l'utilisateur fait partie d'un groupe spécifique
function Is-UserInGroup {
     param (
           [string] $username,
           [string] $groupName
     )
     # Récupérer les membres du groupe AD
$groupMembers = Get-ADGroupMember -Identity $groupName | Select-Object -
ExpandProperty SamAccountName
     # Vérifier si l'utilisateur est membre du groupe
     return $groupMembers -contains $username
}
# Fonction pour mapper un lecteur réseau
function Map-NetworkDrive {
     param (
           [string]$driveLetter
           [string] $folderPath
     )
     # Vérifier si le lecteur réseau est déjà mappé
if (!(Get-PSDrive -Name $driveLetter -ErrorAction SilentlyContinue)) {
           New PSDrive -Name $driveLetter -PSProvider FileSystem -Root $folderPath -
Persist -Scope Global
write-Host "Le lecteur réfâ©seau $driveLetter a éfâ©téfâ© mappéfâ© vers
$folderPath"
     } else {
           Write-Host "Le lecteur $driveLetter est défâ@jàfâ mappéfâ@."
     }
}
# Mapper les lecteurs réseau en fonction de l'appartenance aux groupes
if (Is-UserInGroup -username $login -groupName $groupCommerciaux) {
    Map-NetworkDrive -driveLetter "X" -folderPath $pathCommerciaux
}
if (Is-UserInGroup -username $login -groupName $groupJuridique) {
    Map-NetworkDrive -driveLetter "Y" -folderPath $pathJuridique
}
```

Générer un certificat auto-signé

Si vous n'avez pas de certificat de signature de code provenant d'une autorité de certification (CA), vous pouvez créer un certificat autosigné.

#### Étape 1 : Générer un certificat auto-signé :

Ouvrir PowerShell en tant qu'administrateur et exécuter la commande suivante pour créer un certificat auto-signé pour la signature de scripts :

New-SelfSignedCertificate -CertStoreLocation
Cert:\CurrentUser\My -Subject "CN=ScriptSigner" -KeyUsage
DigitalSignature -Type CodeSigningCert

Cela va générer un certificat auto-signé et le stocker dans le magasin des certificats de l'utilisateur actuel sous Cert:\CurrentUser\My.

#### Étape 2 : Exporter le certificat dans le magasin de confiance Accéder au certificat :

Ouvrir le Gestionnaire de certificats en tapant certmgr.msc dans la boîte de dialogue Exécuter (Windows + R). Aller dans Certificats - Utilisateur actuel > Personnel > Certificats. Vous devriez voir le certificat que vous venez de créer, nommé ScriptSigner.

Exporter le certificat dans les autorités de confiance :

Faire un clic droit sur le certificat ScriptSigner > Toutes les tâches > Exporter.

Suivre l'assistant d'exportation et choisir d'exporter le certificat sans la clé privée.

Une fois exporte, retourner dans Certificats - Utilisateur actuel. Aller dans Autorités de certification racine de confiance > Certificats, puis importez le certificat que vous venez d'exporter. Cela permet à votre certificat d'être reconnu comme une autorité de confiance pour la signature de scripts.

#### Étape 3 : Signer le script PowerShell

Récupérer le certificat :

Exécuter cette commande dans PowerShell pour obtenir le certificat que vous venez de générer :

\$cert = Get-ChildItem -Path Cert:\CurrentUser\My | Where-Object { \$\_.Subject -match "CN=ScriptSigner" }

Signer votre script :

Utiliser la commande suivante pour signer votre script avec le certificat :

Set-AuthenticodeSignature -FilePath
"C:\chemin\vers\ton\_script.ps1" -Certificate \$cert

Cela va ajouter une signature numérique à votre script.

Étape 4 : Vérifier que le script est signé

Exécuter cette commande pour vérifier la signature du script :

Get-AuthenticodeSignature
"C:\chemin\vers\ton\_script.ps1"

-FilePath

Le statut de la signature devrait être Valid.

#### <u>Étape 5 : Exécuter le script avec la stratégie "RemoteSigned"</u>

Maintenant que le script est signé, vous pouvez définir la stratégie d'exécution de PowerShell sur RemoteSigned pour autoriser uniquement les scripts signés à s'exécuter. Vous pouvez appliquer cette politique via GPO ou directement sur les postes clients.

Modifier la stratégie d'exécution :

Si ce n'est pas déjà fait, exécuter cette commande sur les postes concernés (ou via GPO) :

Set-ExecutionPolicy RemoteSigned -Scope LocalMachine

Cette stratégie autorise l'exécution des scripts locaux non signés, mais exige une signature numérique pour les scripts téléchargés ou venant de sources non locales.

Ensuite faire une GPO qui applique le script mais également la stratégie d'exécution a tous les ordinateurs du domaine.

## MISSION 6 : INSTALLATION DU SERVEUR DE BASES DE DONNÉES SERVEURBDBMS, DU SERVEUR WEB SERVEURWEBDMZ, ET DE L'APPLICATION DE GESTION DES FRAIS

## MISSION 6 A : INSTALLATION ET CONFIGURATION DU SERVEUR DE BASES DE DONNÉES ET DE L'APPLICATION DE GESTION DES FRAIS

Créer ServeurWebDMZ et ServeurBDBMS en configurant leur nom et leurs IP mais également en ajoutant ServeurBDBMS au domaine et en l'identifiant en tant que serveur comme vue précédemment.

Installer le rôle Serveur web IIS avec les services de rôle par défaut et le service de rôle CGI (CGI est une interface qui permet à un serveur HTTP de dialoguer avec des programmes externes tels que des programmes PHP).

- - Filtres ISAPI
    - Initialisation d'applications
       Protocole WebSocket

Outils de gestion (1 sur 7 installé(s))

Installation de PHP 7 :

• Copier la dernière version (Non-Thread Safe (NTS)) du dossier PHP 7 fourni (php-7.2.11-nts-Win32-VC15-x64 ) dans le dossier C:\Program Files (en Français Programmes) ;

| 2 - T. 1. 2 . (   | LEPL > | Disque local (c:) > Programmes >     | ~ (              | Mechercher dan      | s : Programme |
|-------------------|--------|--------------------------------------|------------------|---------------------|---------------|
| Automatic         | Not    | m                                    | Modifié le       | Туре                | Taille        |
| Acces rapide      |        | Common Files                         | 11/09/2019 16:38 | Dossier de fichiers |               |
| Bureau #          |        | internet explorer                    | 30/11/2022 18:58 | Dossier de fichiers |               |
| Téléchargement: # |        | php-7.2.11-nts-Win32-VC15-x64        | 04/12/2023 11:16 | Dossier de fichiers |               |
| Documents #       |        | VMware                               | 11/09/2019 16:38 | Dossier de fichiers |               |
| Images            | •      | Windows Defender                     | 30/11/2022 18:58 | Dossier de fichiers |               |
| CePC              |        | Windows Defender Advanced Threat Pro | 30/11/2022 18:58 | Dossier de fichiers |               |
|                   |        | Windows Mail                         | 30/11/2022 18:58 | Dossier de fichiers |               |
| Bureau            |        | Windows Media Player                 | 30/11/2022 18:58 | Dossier de fichiers |               |
| Documents         |        | Windows Multimedia Platform          | 15/09/2018 09:19 | Dossier de fichiers |               |
| Images            |        | windows nt                           | 11/09/2019 16:36 | Dossier de fichiers |               |
| Musique           |        | Windows Photo Viewer                 | 30/11/2022 18:58 | Dossier de fichiers |               |
| Objets 3D         |        | Windows Portable Devices             | 15/09/2018 09:19 | Dossier de fichiers |               |
| Téléchargemente   |        | Windows Security                     | 15/09/2018 09:19 | Dossier de fichiers |               |
| Vidéos            |        | WindowsPowerShell                    | 15/09/2018 09:19 | Dossier de fichiers | •             |

• Renommer le fichier php.ini-development en php.ini ;

• Ajouter le chemin du dossier C:\Program Files\php-7.2.11-nts-Win32-VC15-x64 à la variable d'environnement Path (Panneau de

configuration / Système et sécurité, Système , lien Paramètres système avancés ; dans la fenêtre qui s'ouvre, sélectionner l'onglet Avancé, puis le bouton Variables d'environnement ; dans Variables système, sélectionner la ligne Path, puis cliquer sur le bouton Modifier ; cliquer sur le bouton Nouveau pour ajouter le chemin C:\Program Files\php-7.2.11-nts-Win32-VC15-x64 à la variable Path) ;

| Modifier la variable d'environnement           | ×                     |
|------------------------------------------------|-----------------------|
|                                                |                       |
| %SystemRoot%isystem32                          | Nouveau               |
| %SystemRoot%                                   |                       |
| %SystemRoot%(System32\Wbern                    | Modifier              |
| %SVSTEMROOT%\System32\WindowsPowerShell\v1.0\  |                       |
| %SVSTEMROOT%\System32\OpenSSH\                 | Parcourir             |
| C:\Program Files\php-7.2.11-nts-Win32-VC15-x64 |                       |
|                                                | Supprimer             |
|                                                |                       |
|                                                |                       |
|                                                | Déplacer vers le haut |
|                                                | Déplacer vers le bas  |
|                                                |                       |
|                                                | Modifier le texte     |
|                                                |                       |
|                                                |                       |
|                                                |                       |
|                                                |                       |
|                                                |                       |
|                                                |                       |
|                                                | OK Annuler            |

Dans le Gestionnaire IIS, configurer PHP comme suit : cliquer sur le nom du serveur, puis double-cliquer sur l'icône Mappages de gestionnaires ; dans le panneau Action, cliquer sur le lien Ajouter un mappage de module :

Chemin demandes : \*.php Module : FastCgiModule Exécutable : taper le chemin d'accès complet à Php-cgi.exe : C:\Program Files\php-7.2.11-nts-Win32-VC15-x64\php-cgi.exe Nom : entrer un nom pour le mappage : php-7.2.11

| er Affichage Aide                                                                                                    |                                                                                                    |                                                                                                    |                                                                                                    |
|----------------------------------------------------------------------------------------------------|----------------------------------------------------------------------------------------------------|----------------------------------------------------------------------------------------------------|----------------------------------------------------------------------------------------------------|
| Page de démarrage<br>WIN-OPUHCVGKVLM (WIN-C<br>Pools d'applications<br>Sites                                            | Mappages de ges<br>Utilises cette fonction pour indiquer<br>traitent les réponses pour des types d<br>Re<br>Ajouter un mappage de modul<br>No<br>C<br>C<br>C<br>Module :<br>TR<br>Estrople : *.ben, wrvc.aud<br>OP<br>Module :<br>FestCg/Module<br>Esteutable (facultatif) :<br>C(:\Program Files\php:7.2.11-<br>Nom:<br>PHP 7.2.11<br>Bestrictions des demandes. | stionnaires<br>les ressources, telles que les DLL et le code r<br>de demandes spécifiques.<br>les 7<br>nts-Win32-VC15-s6Appbp-cgi.exe | menagé qui                                                                                                    |
| auration : Tocalhost' application                                                                                       | Affichage des fonctionnalités 🞼<br>lost config                                                                                                    | Affichage du contenu                                                                                                    |                                                                                                    |
| Autation : Tocalhost' application<br>Mappages<br>Utilisez cette fonction pou<br>traitent les réponses pour<br>Res<br>No | Affichage des fonctionnalités<br>toat.config<br>de gestionnaires<br>r indiquer les ressources, telles q<br>des types de demandes spécifiqu<br>des modules                                                                                                    | Affichage du contenu<br>ue les DLL et le code managé qui<br>ues.                                                                      | Actions<br>Ajouter un gestionnaire de<br>code managé<br>Ajouter un mappage de<br>scripts<br>Ajouter un mappage de scripts<br>générique<br>Ajouter un mappage de<br>moduler.            |
| Mappages<br>Mappages<br>Utilisez cette fonction pour<br>traitent les réponses pour<br>Re<br>No<br>D<br>Chemin des demar | Affichage des fonctionnalités<br>foat.config<br>de gestionnaires<br>r indiquer les ressources, telles q<br>des types de demandes spécifiqu<br>des modules                                                                                                    | Affichage du contenu<br>ue les DLL et le code managé qui<br>ses.                                                                      | Actions<br>Ajouter un gestionnaire de<br>code managé<br>Ajouter un mappage de<br>scripts<br>Ajouter un mappage de scripts<br>générique<br>Ajouter un mappage de<br>modules<br>Modifier |

Cliquer ensuite sur le bouton Restrictions des demandes et cocher Fichier ou dossier. Ainsi, tous les fichiers d'extension .php seront envoyés au module FastCGIModule pour y être exécutés par le programme php-cgi.exe.

• Pour vérifier l'installation de PHP, créer le fichier suivant avec le blocnotes : enregistrer ce fichier dans C:\inetpub\wwwroot\phpinfo.php puis ouvrir le navigateur et entrer l'URL suivante : http: //localhost/phpinfo.php : une page Web bien formatée doit s'afficher et présenter les paramètres PHP actuels :

| 🔶 🐵 💋 http://localhost/phpinfo.php      | - C                                                                                                    | Rechercher                                                                                             | A 公 缀                                                                                        |
|-----------------------------------------|----------------------------------------------------------------------------------------------------|----------------------------------------------------------------------------------------------------|----------------------------------------------------------------------------------------------|
| phpinfo() × 📑                           |                                                                                                    |                                                                                                    |                                                                                              |
| PHP Version 7.2.11                      |                                                                                                    |                                                                                                    |                                                                                              |
| System                                  | Windows NT WIN-OPUHCV                                                                                                | GKVLM 10.0 build 17763                                                                                 | 3 (Windows Server 2016) AMD                                                                  |
| Build Date                              | Oct 10 2018 01:57:11                                                                                                 |                                                                                                    |                                                                                              |
| Compiler                                | MSVC15 (Visual C++ 2017)                                                                                             |                                                                                                    |                                                                                              |
| Architecture                            | x64                                                                                                    |                                                                                                    |                                                                                              |
| Configure Command                       | cscript /nologo configure ja<br>snap-build\deps_aux\oracle<br>build\deps_aux\oracle\x64<br>dotnet=shared" "xetbout-a | enable-snapshot-build"<br>b:64Vipstantclient_12_1\so<br>stantclient_42_r(sdk,sha<br>savzer" "with-pgo" | "enable-debug-pack" "disa<br>dk,shared" "with-oci8-12c=c.\<br>ared" "enable-object-out-dir=. |
| Server API                              | CGI/FastCGI                                                                                                    |                                                                                                    |                                                                                              |
| Virtual Directory Support               | disabled                                                                                                    |                                                                                                    |                                                                                              |
| Configuration File (php.ini) Path       | C:\Windows                                                                                                    |                                                                                                    |                                                                                              |
| Loaded Configuration File               | G.\Program Files\php-7.2.1                                                                                           | 1-nts-Win32-VC15-x64\ph                                                                                | ıp.ini                                                                                       |
| Scan this dir for additional .ini files | (none)                                                                                                    |                                                                                                    |                                                                                              |
| Additional .ini files parsed            | (none)                                                                                                    |                                                                                                    |                                                                                              |
| PHP API                                 | 20170718                                                                                                    |                                                                                                    |                                                                                              |
| PHP Extension                           | 20170718                                                                                                    |                                                                                                    |                                                                                              |
| Zend Extension                          | 320170718                                                                                                    |                                                                                                    |                                                                                              |
| Zend Extension Build                    | API320170718,NTS,VC15                                                                                                |                                                                                                    |                                                                                              |
|                                         |                                                                                                    |                                                                                                    | >                                                                                            |

• Installer PHPManager version 1.5, qui fonctionne bien avec IIS version 10, avec le .msi fourni (PHP Manager pour IIS est un outil très pratique permettant de gérer une installation PHP sous Windows (configurer PHP, activer ou désactiver des extensions PHP, ...)).

• Redémarrer le serveur (indispensable pour que le programme PHP Manager apparaisse dans la liste des fonctionnalités de IIS). • Lancer PHP Manager, puis enregistrer PHP dans IIS (Enregistrer une nouvelle version de PHP), puis vérifier que PHP est bien fonctionnel (Vérifier phpinfo());

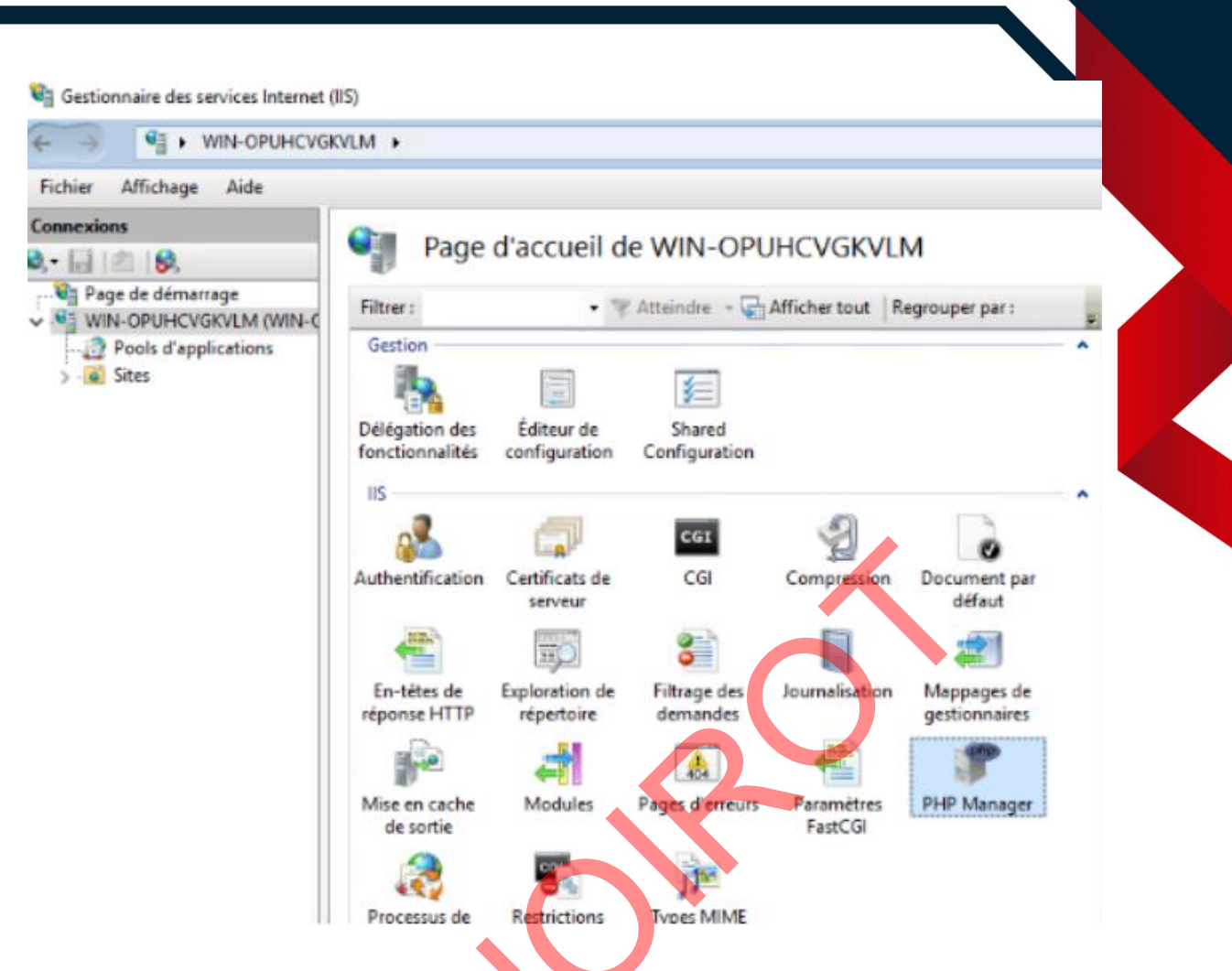

• Lancer PHP Manager, puis enregistrer PHP dans IIS (Enregistrer une nouvelle version de PHP), puis vérifier que PHP est bien fonctionnel (Vérifier phpinfo()) ;

a. Créer le site bmsMVC sous IIS (créer le dossier bmsMVC dans inetpub\wwwroot et y importer les pages web).

| Bureau 🖈 🔨 Nom           | Modifié le       | Туре                | Taille |  |
|--------------------------|------------------|---------------------|--------|--|
| Téléchargeme             | 14/10/2024 17:04 | Dossier de fichiers |        |  |
| 🗄 Documents 🖈 💽 iisstart | 14/10/2024 16:57 | Microsoft Edge H    | 1 Ko   |  |
| 🖃 Images 🛛 📄 iisstart    | 14/10/2024 16:57 | Fichier PNG         | 98 Ko  |  |
| bmsMVC                   |                  |                     |        |  |
| , include                |                  |                     |        |  |
| CePC                     |                  |                     |        |  |
| Bureau                   |                  |                     |        |  |
| Documents                |                  |                     |        |  |
| 🗐 Images                 |                  |                     |        |  |
| Musique                  |                  |                     |        |  |
| Dbjets 3D                |                  |                     |        |  |
| 🕨 Téléchargement:        |                  |                     |        |  |
| Yidéos                   |                  |                     |        |  |
| Disque local (C:)        |                  |                     |        |  |
| ն Lecteur de DVD         |                  |                     |        |  |
| Lastava da DVD (D        |                  |                     |        |  |

Modifier le script class.pdobms.inc dans le sous-dossier include pour spécifier :

- l'adresse IP du serveur Mysql utilisé
- l'identifiant et le mot de passe de l'utilisateur (créé dans le script cinema.sql)

• le nom de la base de données utilisée

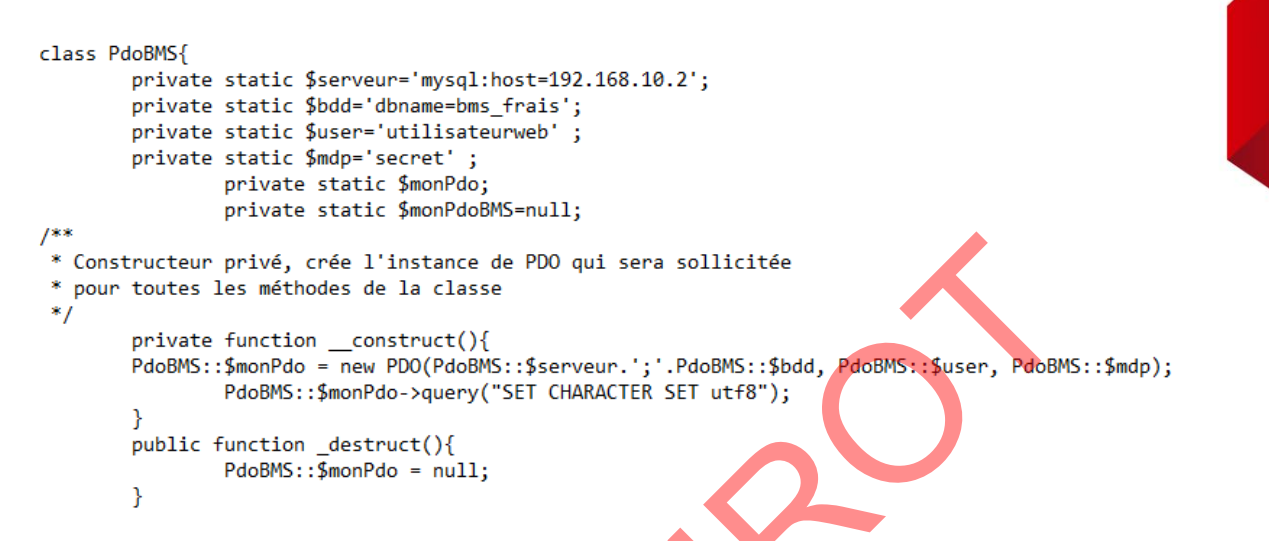

#### SUR ServeurBDBMS Etapes à suivre :

a. Installer la version MySQL Community Server (installer le serveur uniquement, et non tout le package).

|   | ocuments > TP6 - DMZ - Ressources > MySql | ڻ ~              | Rechercher dans : My | Sql 🔎      |
|---|-------------------------------------------|------------------|----------------------|------------|
|   | Nom                                       | Modifié le       | Туре                 | Taille     |
| e | 🔀 dotNetFx452-Full-NDP452-KB2901907-x8    | 22/06/2015 23:45 | Application          | 68 359 Ko  |
|   | \iint mysql-installer-community-5.6.25.0  | 23/06/2015 00:12 | Package Windows      | 273 572 Ko |

Login : admin/admin

 b. Créer la base cinema et exécuter le script de création des tables et des enregistrements (qui est à recopier sur C:\ pour être exécuté avec la commande source :

| MySQL 5.6<br>Application | Command l        | ine Client               |                   |   |                       |           |      |
|--------------------------|------------------|--------------------------|-------------------|---|-----------------------|-----------|------|
| 🛀 I 🖂 🚽 I                |                  | Gérer                    | Disque local (C:) |   | -                     |           | ×    |
| Fichier Accueil Partage  | e Affichage      | Outils de lecteur        |                   |   |                       |           | ~ 🕄  |
| ← → × ↑ 🟪 > CeP          | C > Disque local | (C:)                     | ~ 0               | ē | Rechercher dans : Dis | que loca. | ρ    |
| A cois spoide            | Nom              | ^                        | Modifié le        |   | Туре                  | Taille    |      |
| Acces rapide             | PerfLogs         |                          | 08/05/2021 10:20  |   | Dossier de fichiers   |           |      |
| Bureau 🛪                 | Program Files    | (x86)                    | 04/12/2023 15:52  |   | Dossier de fichiers   |           |      |
| 🕂 Téléchargement: 🖈      | Programmes       |                          | 04/12/2023 15:53  |   | Dossier de fichiers   |           |      |
| 🔮 Documents 🛛 🖈          | Utilisateurs     |                          | 06/10/2021 13:58  |   | Dossier de fichiers   |           |      |
| 📰 Images 🛛 🖈             | Windows          |                          | 11/09/2023 17:37  |   | Dossier de fichiers   |           |      |
| GPO                      | bms_frais_ins    | ert_tables_statiques.sql | 06/09/2011 13:01  |   | Fichier SQL           |           | 4 Ko |
| netlogon                 | 📗 bms_frais_stru | ucture.sql               | 21/09/2021 09:06  |   | Fichier SQL           |           | 4 Ko |
| es commandes à ι         | utiliser :       |                          |                   |   |                       |           |      |

create database BMS\_frais; use BMS\_frais; show tables; source c:/BMS\_frais\_structure.sql show tables; source c:/BMS\_frais\_insert\_tables\_statiques.sql select \* from visiteur;

- penser à configurer le SGBD Mysql en accordant tous les droits d'accès à la base de données BMS\_frais à l'utilisateur nommé utilisateurWeb (qui est à créer) et ayant le mot de passe secret (c'est cet utilisateur qui est utilisé dans les scripts PHP du site Web bmsMVC qui permettent à un internaute de se connecter à la base de données) : create user "utilisateurweb" identified by "secret"; grant all privileges on BMS\_frais.\* to "utilisateurweb"; flush privileges; select user from mysql.user; show grants for "utilisateurweb";

| Name               | State   |
|--------------------|---------|
| Enabled            |         |
| php_curl.dll       | Enabled |
| php_gd2.dll        | Enabled |
| php_gettext.dll    | Enabled |
| php_mbstring.dll   | Enabled |
| php_mysqli.dll     | Enabled |
| php_openssl.dll    | Enabled |
| php_pdo_mysql.dll  | Enabled |
| php_pdo_sqlite.dll | Enabled |
| php_soap.dll       | Enabled |
| php_xmlrpc.dll     | Enabled |

37

## MISSION 7 : CONFIGURATION DES RÈGLES DE FILTRAGE DU ROUTEUR-Pare-feu pfsense

### MISSION 7 A : RÈGLES MINIMUM À CONFIGURER SUR L'INTERFACE DMZ DU PFSENSE

| Règles (Faire glisser pour changer l'ordre) |   |            |           |             |      |              |      |            |                |                |             |            |
|---------------------------------------------|---|------------|-----------|-------------|------|--------------|------|------------|----------------|----------------|-------------|------------|
|                                             |   | États      | Protocole | Source      | Port | Destination  | Port | Passerelle | File d'attente | Ordonnancement | Description | Actions    |
|                                             | ~ | 0/806 B    | IPv4 TCP  | 172.16.10.1 | *    | 192.168.10.2 | 3306 | *          | aucun          |                |             | ᢤ᠕ᢕᢆᢁ      |
|                                             | × | 0/0 B      | IPv4 *    | 172.16.10.1 | *    | LAN address  | *    | *          | aucun          |                |             | ৼ৵ঢ়৹ঢ়    |
|                                             | ~ | 0/2,64 GiB | IPv4 *    | *           | *    | *            | *    | *          | aucun          |                |             | ᢤ᠕ᢆ᠋ᢕ᠐ᢆᢆᠯᢂ |

### MISSION 7 B : RÈGLES MINIMUM À CONFIGURER SUR L'INTERFACE LAN DU PFSENSE

| Ρ | Pare-feu / Règles / LAN |                |           |                |       |               |              |            |                   |                |                                    |                  |
|---|-------------------------|----------------|-----------|----------------|-------|---------------|--------------|------------|-------------------|----------------|------------------------------------|------------------|
| F | Flottant(e) WAN LAN DMZ |                |           |                |       |               |              |            |                   |                |                                    |                  |
| R | ègle                    | s (Faire gl    | isser pou | ır changer l   | ordro | e)            |              |            |                   |                |                                    |                  |
|   |                         | États          | Protocole | Source         | Port  | Destination   | Port         | Passerelle | File<br>d'attente | Ordonnancement | Description                        | Actions          |
|   | ~                       | 2/3,57 MiB     | *         | *              | *     | LAN Address   | 80           | ×          | *                 |                | Règle anti-blocage                 | \$               |
|   | ~                       | 0/43 KiB       | IPv4 TCP  | *              | *     | 172.16.10.1   | 80<br>(HTTP) | *          | aucun             |                |                                    | ∜ ∕ ⊂ © 面<br>×   |
|   | ٢                       | 0/3 KiB        | IPv4 *    | *              | *     | 172.16.0.0/16 | *            | *          | aucun             |                |                                    | ᢤ∥□⊘面            |
|   | ~                       | 21/4,23<br>GiB | IPv4 *    | LAN<br>subnets | *     |               | *            | *          | aucun             |                | Default allow LAN to any rule      | ҄ ± ∥ □О ії<br>× |
|   | ~                       | 0/0 B          | IPv6 *    | LAN<br>subnets | *     | U             | *            | *          | aucun             |                | Default allow LAN IPv6 to any rule | ҄ ∜              |

## MISSION 7 C : RÈGLES MINIMUM À CONFIGURER SUR L'INTERFACE WAN DU PFSENSE

| Pare                    | -feu / Règl    | es / WAI   | Ν         |        |             |           |            |                |                |             | Let 🗉 🕄 |
|-------------------------|----------------|------------|-----------|--------|-------------|-----------|------------|----------------|----------------|-------------|---------|
| Flottant(e) WAN LAN DMZ |                |            |           |        |             |           |            |                |                |             |         |
| Règle                   | s (Faire gliss | er pour ch | anger l'o | ordre) |             |           |            |                |                |             |         |
|                         | États          | Protocole  | Source    | Port   | Destination | Port      | Passerelle | File d'attente | Ordonnancement | Description | Actions |
| •                       | 0/27 KiB       | IPv4 TCP   | *         | *      | 172.16.10.1 | 80 (HTTP) | *          | aucun          |                |             | ⅌ⅆⅅ⊗℔×  |
| 0 🖑                     | 0/10,64 MiB    | IPv4 *     | *         | *      | *           | *         | *          | aucun          |                |             | ₺₡₽♡₸   |
|                         | 0/0 B          | IPv4 TCP   | *         | *      | 172.16.10.1 | 80 (HTTP) | *          | aucun          |                | NAT         | ∄∥□⊘亩   |

## MISSION 7 D : REDIRECTION POUR ACCÉDER DEPUIS INTERNET AU

## **SERVEURWEBDMZ**

| Pare                                                                                                    | Pare-feu / NAT / Transfert de port |           |           |                |              |                        |             |             |           |             |         |  |  |  |
|----------------------------------------------------------------------------------------------------|------------------------------------|-----------|-----------|----------------|--------------|------------------------|-------------|-------------|-----------|-------------|---------|--|--|--|
| Les modifications ont été appliquées avec succès. Les règles du pare-feu sont en cours de rechargement en arrière-plan.<br>Surveiller le rechargement des filtres. |                                    |           |           |                |              |                        |             |             |           |             |         |  |  |  |
| Transfert de port 1:1 Sortant NPt                                                                                                    |                                    |           |           |                |              |                        |             |             |           |             |         |  |  |  |
| Règle                                                                                                    | s                                  |           |           |                |              |                        |             |             |           |             |         |  |  |  |
|                                                                                                    |                                    | Interface | Protocole | Adresse source | Ports source | Adresse de destination | Ports dest. | IP NAT      | Ports NAT | Description | Actions |  |  |  |
| • •                                                                                                    | >\$                                | WAN       | TCP       | *              | *            | WAN address            | 80 (HTTP)   | 172.16.10.1 | 80 (HTTP) |             | e 🗋 🖉   |  |  |  |
|                                                                                                    |                                    |           |           |                |              |                        |             |             |           |             |         |  |  |  |

39